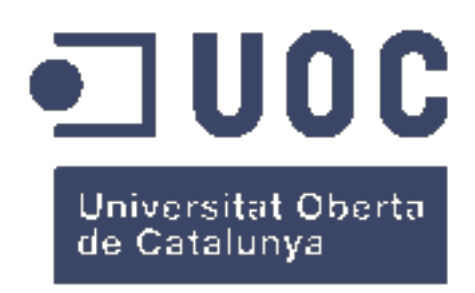

## Virtualització de servidors, monitorització i control del trànsit en sistemes en xarxa

David Ortega Parrilla

Màster de Programari Lliure Administració de xarxes i sistemes operatius

**Consultor**: Carlo Di Silvestre **Professor responsable de l'assignatura**: Pierre Bourdin **Professor col·laborador:** Miguel Martín Mateo

Gener de 2018

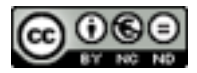

Aquesta obra està subjecta a una llicència de Reconeixement-NoComercial-SenseObraDerivada 3.0 Espanya de Creative Commons

| Títol del treball:       | Virtualització de servidors, monitorització i |
|--------------------------|-----------------------------------------------|
|                          | control del trànsit en sistemes en xarxa      |
| Autor:                   | David Ortega Parrilla                         |
| Consultor:               | Carlo Di Silvestre                            |
| Professor responsable:   | Pierre Bourdin                                |
| Professor col·laborador: | Miguel Martín Mateo                           |
| Data de lliurament:      | 01/2018                                       |
| Titulació:               | Màster de Programari Lliure                   |
| Àrea del Treball Final:  | Administració de xarxes i sistemes operatius  |
| Idioma del treball:      | Català                                        |
| Paraules clau:           | virtualització, xarxes, monitorització        |

#### Resum del treball

La gestió dels recursos d'una xarxa corporativa és una de les principals tasques d'un administrador de xarxa. Una gestió eficient permetrà una milloria en la qualitat dels serveis oferits als usuaris, així com un millor control dels elements físics i lògics de la xarxa.

L'ús de sistemes d'encaminament i intermediaris personalitzats permet controlar l'ús dels recursos del sistema i millorar la seguretat de la xarxa.

Així mateix, i amb l'objectiu d'aconseguir un millor control de l'estat dels distints dispositius que formen la xarxa, es veu necessari l'ús de sistemes de monitorització.

El desenvolupament de les tecnologies de virtualització ofereix la possibilitat de desplegar sistemes de màquines virtuals amb els distints serveis requerits pel sistema. A més a més facilita les tasques de recuperació d'errades, còpies de seguretat, desplegament dels sistemes i aprofitament dels recursos de maquinari.

Les distintes solucions de programari lliure permeten la implementació d'aquests sistemes, oferint opcions que destaquen per la seua funcionalitat, popularitat i baix cost de desplegament.

A aquest article es detalla la implementació d'un d'aquests sistemes dins d'un cas real d'una xarxa corporativa de mitjana grandària. Dins d'aquesta implementació s'utilitzen màquines virtuals dins d'un sistema de virtualització **Proxmox**. Els serveis d'encaminament, intermediari i seguretat estan implementats en una màquina virtual basada en **pfSense**. Per últim els serveis de monitorització s'implementen en una màquina virtual **Ubuntu Server** amb **Icinga** com a sistema de monitorització.

#### Abstract

The management of the resources of a corporate network is one of the main tasks of an network administrator. Efficient management will allow an improvement in the quality of the services offered to users, as well as better control of the physical and logical elements of the network.

The use of customized routing and proxy systems allows controlling the use of system resources and improving network security.

Likewise, and with the aim of achieving a better control of the state of the different devices that make up the network, the use of monitoring systems is necessary.

The development of virtualization technologies offers the possibility of deploying virtual machine systems with the different services required by the system. It also facilitates the tasks of errors recovery, backups, deployment of systems and exploitation of hardware resources.

Free software solutions allow the implementation of these systems, offering options that stand out for its functionality, popularity and low deployment cost.

This article details the implementation of one of these systems in a real case of a medium-sized corporate network. Within this implementation, virtual machines are used within a **Proxmox** virtualization system. The routing, intermediary and security services are implemented in a virtual machine based on **pfSense**. Finally the monitoring services are implemented in a **Ubuntu Server** virtual machine with **Icinga** as a monitoring system.

# Índex

| <ul> <li>2 Objectius.</li> <li>3 Estat de l'art. <ul> <li>3.1 Documentació de la xarxa.</li> <li>3.2 Servidor intermediari i d'encaminament.</li> <li>3.3 Serveis de directori.</li> <li>3.4 Sistemes de monitorització de xarxa.</li> <li>3.5 Sistemes de virtualització.</li> </ul> </li> <li>4 Anàlisi de requeriments. <ul> <li>4.1 Documentació de la xarxa.</li> <li>4.2 Optimització dels recursos de xarxa.</li> <li>4.3 Millora en la seguretat d'accés a la xarxa.</li> <li>4.4 Integració amb serveis LDAP.</li> <li>4.5 Monitorització del trànsit i estat dels equips de la xarxa.</li> </ul> </li> </ul> | 1      |
|----------------------------------------------------------------------------------------------------|--------|
| <ul> <li>3 Estat de l'art.</li> <li>3.1 Documentació de la xarxa.</li> <li>3.2 Servidor intermediari i d'encaminament.</li> <li>3.3 Serveis de directori.</li> <li>3.4 Sistemes de monitorització de xarxa.</li> <li>3.5 Sistemes de virtualització.</li> <li>4 Anàlisi de requeriments.</li> <li>4.1 Documentació de la xarxa.</li> <li>4.2 Optimització dels recursos de xarxa.</li> <li>4.3 Millora en la seguretat d'accés a la xarxa.</li> <li>4.4 Integració amb serveis LDAP.</li> <li>4.5 Monitorització del trànsit i estat dels equips de la xarxa.</li> </ul>                                               | 1      |
| <ul> <li>3.1 Documentació de la xarxa.</li> <li>3.2 Servidor intermediari i d'encaminament.</li> <li>3.3 Serveis de directori.</li> <li>3.4 Sistemes de monitorització de xarxa.</li> <li>3.5 Sistemes de virtualització.</li> <li>4 Anàlisi de requeriments.</li> <li>4.1 Documentació de la xarxa.</li> <li>4.2 Optimització dels recursos de xarxa.</li> <li>4.3 Millora en la seguretat d'accés a la xarxa.</li> <li>4.4 Integració amb serveis LDAP.</li> <li>4.5 Monitorització del trànsit i estat dels equips de la xarxa.</li> </ul>                                                                          | 1      |
| <ul> <li>3.2 Servidor intermediari i d'encammament.</li> <li>3.3 Serveis de directori.</li> <li>3.4 Sistemes de monitorització de xarxa.</li> <li>3.5 Sistemes de virtualització.</li> <li>4 Anàlisi de requeriments.</li> <li>4.1 Documentació de la xarxa.</li> <li>4.2 Optimització dels recursos de xarxa.</li> <li>4.3 Millora en la seguretat d'accés a la xarxa.</li> <li>4.4 Integració amb serveis LDAP.</li> <li>4.5 Monitorització del trànsit i estat dels equips de la xarxa.</li> </ul>                                                                                                    | · · 2  |
| <ul> <li>3.3 Serveis de directori</li></ul>                                                                                                    | · · 2  |
| <ul> <li>3.4 Sistemes de montorització de xarxa</li></ul>                                                                                                    | პ<br>ე |
| <ul> <li>4 Anàlisi de requeriments.</li> <li>4.1 Documentació de la xarxa.</li> <li>4.2 Optimització dels recursos de xarxa.</li> <li>4.3 Millora en la seguretat d'accés a la xarxa.</li> <li>4.4 Integració amb serveis LDAP.</li> <li>4.5 Monitorització del trànsit i estat dels equips de la xarxa.</li> </ul>                                                                                                    | ··· 3  |
| <ul> <li>4.1 Documentació de la xarxa.</li> <li>4.2 Optimització dels recursos de xarxa.</li> <li>4.3 Millora en la seguretat d'accés a la xarxa.</li> <li>4.4 Integració amb serveis LDAP.</li> <li>4.5 Monitorització del trànsit i estat dels equips de la xarxa.</li> </ul>                                                                                                    | 4      |
| <ul> <li>4.2 Optimització dels recursos de xarxa</li></ul>                                                                                                    | 4      |
| <ul> <li>4.3 Millora en la seguretat d'accés a la xarxa.</li> <li>4.4 Integració amb serveis LDAP.</li> <li>4.5 Monitorització del trànsit i estat dels equips de la xarxa.</li> </ul>                                                                                                    | 5      |
| <ul> <li>4.4 Integració amb serveis LDAP.</li> <li>4.5 Monitorització del trànsit i estat dels equips de la xarxa.</li> </ul>                                                                                                    | 5      |
| 4.5 Monitorització del trànsit i estat dels equips de la xarxa                                                                                                    | 5      |
| 1 1                                                                                                    |        |
| 4.6 Virtualització dels serveis.                                                                                                    | 6      |
| 5 Anàlisi de viabilitat.                                                                                                    | 6      |
| 5.1 Viabilitat econòmica                                                                                                    | 6      |
| 5.2 Viabilitat temporal                                                                                                    |        |
| 5.3 Viabilitat personal                                                                                                    | 7      |
| 6 Descripció del projecte.                                                                                                    | 7      |
| 6.1 Documentació de la xarxa                                                                                                    | 8      |
| 6.2 Configuració d'un servidor proxy                                                                                                    | 8      |
| 6.3 Optimització dels recursos de xarxa                                                                                                    | 8      |
| 6.4 Sistema RADIUS                                                                                                    | 9      |
| 6.5 Interconnexió amb serveis LDAP                                                                                                    | 9      |
| 6.6 Monitorització del trànsit i estat dels equips de la xarxa                                                                                                    | 9      |
| 6.7 Virtualització dels serveis i implantació                                                                                                    | 9      |
| 6.8 Comprovació dels serveis i proves                                                                                                    | 9      |
| 7 Arquitectura de xarxa del centre.                                                                                                    | 9      |
| 8 Disseny lògic del projecte.                                                                                                    | 10     |
| 9 Disseny físic del projecte.                                                                                                    | 12     |
| 10 Planificació del projecto                                                                                                    | 19     |
| 10 1 Documentació de la xarxa                                                                                                    | 14     |
| 10.2 Configuració d'un servidor proxy                                                                                                    | 14     |
| 10.3 Optimització dels recursos de xarxa                                                                                                    | . 15   |
| 10.4 Sistema RADIUS.                                                                                                    | 15     |
| 10.5 Interconnexió amb serveis LDAP                                                                                                    | . 15   |
| 10.6 Monitorització del trànsit i estat dels equips de la xarxa.                                                                                                    | 16     |
| 10.7 Virtualització dels serveis i implantació                                                                                                    | 16     |

|                | 10.8Comprovació dels serveis i proves10.9Seqüenciació i temporalització de les tasques                                                                                                    | 16<br>16                                                                                                    |
|----------------|----------------------------------------------------------------------------------------------------|----------------------------------------------------------------------------------------------------|
| 11             | Implementació del projecte.11.1Configuració d'un servidor proxy i d'encaminament.11.2Paràmetres de xarxa del servidor.11.3Procés d'instal·lació del servidor.11.4Configuració inicial del servidor.11.4.1Configuració en mode text.11.4.2Assistent web de configuració.11.4.3Configuració de noms d'interfícies.11.4.4Configuració de DHCP i DNS.11.5Configuració del tallafocs.11.5.1Configuració d'àlies.11.5.2Encaminament i NAT.11.5.3Tallafocs.11.5.4Limitadors d'amplària de banda.11.6Servidor proxy.11.7Servidor RADIUS.11.9Monitorització del trànsit i estat dels equips de la xarxa.11.10Virtualització dels serveis. | $\begin{array}{c} 18 \\ 18 \\ 18 \\ 18 \\ 18 \\ 21 \\ 21 \\ 22 \\ 22 \\ 22 \\ 24 \\ 24 \\ 25 \\ 28 \\ 29 \\ 29 \\ 32 \\ 36 \end{array}$ |
| 12             | Valoració de les tasques desenvolupades.                                                                                                    | 38                                                                                                    |
| 13             | Relació dels problemes plantejats.                                                                                                    | 40                                                                                                    |
| 14             | Avaluació de les pràctiques i suggeriments de millora.                                                                                                    | 41                                                                                                    |
| 15             | Resultats del projecte.         15.1 Configuració d'un servidor proxy i d'encaminament.         15.2 Optimització dels recursos de xarxa.         15.3 Control en l'accés a la xarxa.                                                                                                    | <b>41</b><br>42<br>43                                                                                                    |
|                | 15.4       Monitorització del trànsit i estat dels equips de la xarxa.       .       .         15.5       Virtualització dels serveis.       .       .       .                                                                                                    | 43<br>43<br>44                                                                                                    |
| 16             | 15.4       Monitorització del trànsit i estat dels equips de la xarxa.       .         15.5       Virtualització dels serveis.       .         Valoració econòmica.       Valoració econòmica.                                                                                                    | 43<br>43<br>44<br>44                                                                                                    |
| 16<br>17       | 15.4 Monitorització del trànsit i estat dels equips de la xarxa.         15.5 Virtualització dels serveis.         Valoració econòmica.         Conclusions.                                                                                                    | <ul> <li>43</li> <li>43</li> <li>44</li> <li>44</li> <li>44</li> <li>45</li> </ul>                                                      |
| 16<br>17<br>18 | <ul> <li>15.4 Monitorització del trànsit i estat dels equips de la xarxa.</li> <li>15.5 Virtualització dels serveis.</li> <li>Valoració econòmica.</li> <li>Conclusions.</li> <li>Bibliografia.</li> </ul>                                                                                                    | <ul> <li>43</li> <li>43</li> <li>44</li> <li>44</li> <li>45</li> <li>45</li> </ul>                                                      |

# Índex de figures

| 1  | Esquema lògic de les xarxes del centre 11 |
|----|-------------------------------------------|
| 2  | Nou esquema lògic de xarxa del centre     |
| 3  | Planificació (1a part)                    |
| 4  | Instal·lació de pfSense (I)               |
| 5  | Instal·lació de pfSense (II)              |
| 6  | Pantalla d'inici pfSense (II)             |
| 7  | Asistent Web pfSense (I)                  |
| 8  | Configuració d'interfície (I)             |
| 9  | Configuració de DNS (I)                   |
| 10 | Configuració d'àlies (I)                  |
| 11 | Configuració d'àlies (II)                 |
| 12 | Configuració de NAT (I)                   |
| 13 | Configuració del tallafocs (I)            |
| 14 | Configuració del tallafocs (II)           |
| 15 | Configuració de limitadors (I)            |
| 16 | Configuració de limitadors (II)           |
| 17 | Configuració de limitadors (III)          |
| 18 | Configuració de limitadors (IV)           |
| 19 | Configuració de proxy (I)                 |
| 20 | Configuració de proxy (II)                |
| 21 | Configuració de servidor RADIUS (I)       |
| 22 | Configuració de servidor RADIUS (II)      |
| 23 | Configuració de servidor RADIUS (III)     |
| 24 | Configuració de portal captiu (I)         |
| 25 | Configuració de portal captiu (II)        |
| 26 | Instal·lació d'Ubuntu Server (I)          |
| 27 | Configuració d'Ubuntu Server (I)          |
| 28 | Configuració d' Icinga Web (I)            |
| 29 | Configuració d'Icinga Web (II)            |
| 30 | Configuració d'Icinga Web (III)           |
| 31 | Configuració d'Icinga Web (IV)            |
| 32 | Configuració d'Icinga Web (V)             |
| 33 | Configuració de Proxmox (I)               |
| 34 | Configuració de Proxmox (II)              |
| 35 | Configuració de Proxmox (III)             |
| 36 | Configuració de Proxmox (IV)              |
| 37 | Configuració de Proxmox (V)               |

## 1 Introducció.

El següent projecte sorgeix de la necessitat de millora de les prestacions de la xarxa interna de l'IES Torrevigía.

L'IES Torrevigía és un centre educatiu d'ensenyament secundari i de formació professional, situat a la localitat alacantina de Torrevieja. El centre disposa de 5 aules d'informàtica i ordinadors a la sala de professors, biblioteca i distints departaments. Així mateix el centre disposa de punts d'accés sense fils que permet la connexió des de dispositius mòbils a la xarxa.

El rendiment de la xarxa del centre no és l'òptim debut a l'elevat nombre d'usuaris simultanis existents i a un ús inadequat dels recursos. Aquesta situació és especialment acusada a les hores centrals del matí.

Resulta clara, per tant, la necessitat d'una millor gestió dels recursos de la xarxa. Aquesta millora haurà de centrar-se principalment a com fan ús de la xarxa sense fils els distints dispositius mòbils.

## 2 Objectius.

Els principals objectius del projecte són els següents:

- Completar la documentació de la xarxa, incloent dades i esquemes.
- Configurar un servidor **proxy** intern al centre que permeta un major control en l'administració de la xarxa del centre.
- Limitació de l'ús de la xarxa als equips i usuaris mitjançant sistemes **QoS** i/o de **portal captiu**.
- Millora a la seguretat de l'accés a la xarxa WiFi del centre mitjançant un servidor **RADIUS**.
- Integració dels paràmetres de configuració amb serveis LDAP.
- Monitorització del trànsit de la xarxa i de l'estat dels equips.
- Ús de sistemes de virtualització per a la instal·lació dels servidors, amb l'objectiu de millorar la seguretat i de facilitar la posterior administració del sistema implantat.

## 3 Estat de l'art.

Per dur a terme el present projecte s'utilitzarà una sèrie de programari d'administració de xarxes i servidors. Les llicències de tot aquest programari seran de tipus lliure. A tot projecte s'ha de fer un estudi previ de les distintes eines disponibles al mercat. D'aquesta manera es podrà triar el programa adequat a les nostres necessitats. A continuació es detallaran les distintes opcions de programari existents per dur a terme les diverses tasques que composen el projecte.

#### 3.1 Documentació de la xarxa.

Per a realitzar la tasca de documentació de la xarxa es necessitarà d'un processador de textos. El programari lliure més famós d'aquest tipus és **LibreOffice**<sup>1</sup>. **LibreOffice** es troba disponible a multitud de sistemes operatius i és una solució adequada per a la redacció de majoria de tipus de documents.

Per contra, i com a valoració personal, **LibreOffice** no és la millor solució en la redacció de documents científics i tècnics. Per aquest motiu s'he utilitzarà **LaTeX**<sup>2</sup>, ja que es considera que proporciona una major qualitat en la maquetació final dels documents produïts. Existeixen multitud de distribucions de **LaTeX** disponibles. En concret s'utilitzarà **MacTeX**<sup>3</sup>, amb llicència lliure i disponible al sistema operatiu **MacOS**.

Com a entorn de treball per a editar els documents **LaTeX** s'ha escollit **TeXstudio** <sup>4</sup>. Aquest programa de llicència lliure està disponible a multitud de sistemes operatius i disposa de nombroses eines que faciliten l'escriptura de textos en **La-TeX**. De tota manera hi ha altres programes perfectament vàlids en aquest sentit: **Texmaker** <sup>5</sup>, **TeXworks** <sup>6</sup>, **TeXShop** <sup>7</sup>...

Per últim, els distints esquemes gràfics de la xarxa es realitzaran mitjançant l'aplicació lliure **Dia**<sup>8</sup>. Aquest programa compleix perfectament amb els requisits bàsics necessaris, encara que objectivament no arriba a la funcionalitat d'altres aplicacions privatives com ara **Microsoft Visio**<sup>9</sup>.

#### 3.2 Servidor intermediari i d'encaminament.

Qualsevol sistema operatiu lliure es pot configurar amb els programes i serveis necessaris per a implementar un servidor intermediari i d'encaminament. Aquest tipus d'aproximació té una dificultat de implantació mitja-alta ja que implica la realització de nombroses instal·lacions i configuracions manuals. Per aquest motiu es buscaran solucions lliures que inclouen els paquets i configuracions per defecte adequades per a una implementació ràpida de la solució requerida.

Entre les solucions existents orientades a la implementació de servidors intermediaris i d'encaminament s'ha escollit **pfSense**  $^{10}$ . **pfSense** és un sistema operatiu

<sup>&</sup>lt;sup>1</sup>https://www.libreoffice.org

<sup>&</sup>lt;sup>2</sup>https://latex-project.org/

<sup>&</sup>lt;sup>3</sup>http://www.tug.org/mactex/

<sup>&</sup>lt;sup>4</sup>http://www.texstudio.org/

<sup>&</sup>lt;sup>5</sup>http://www.xm1math.net/texmaker/

<sup>&</sup>lt;sup>6</sup>http://www.tug.org/texworks/

<sup>&</sup>lt;sup>7</sup>http://pages.uoregon.edu/koch/texshop

<sup>&</sup>lt;sup>8</sup>http://wiki.gnome.org/Apps/Dia/

<sup>&</sup>lt;sup>9</sup>http://visio.microsoft.com/

<sup>&</sup>lt;sup>10</sup>https://www.pfsense.org/

basat en **FreeBSD**<sup>11</sup> orientat a aquestes tasques i que proporciona una configuració senzilla mitjançant una interfície web. L'ús d **pfSense** implicarà el coneixement del funcionament d'alguns aspectes de **FreeBSD**, els quals difereixen dels emprats a sistemes **Linux**.

Existeixen altres solucions lliures basades en **Linux**. Una de les més conegudes és **Mikrotik RouterOS**<sup>12</sup>. Aquesta solució disposa d'eines més avançades que **pfSense**. Per contra, si no s'adquireix una llicència, passades 24 hores es limita la funcionalitat del sistema.

Per a la implementació del projecte s'ha escollit **pfSense** com a sistema de base. A **pfSense** es troben disponible multitud de paquets que amplien les seues funcionalitats. Alguns d'aquests paquets seran necessaris al projecte, com ara **FreeRADIUS**<sup>13</sup>.

#### 3.3 Serveis de directori.

Al centre existeix implantat un servei de directori **OpenLDAP**<sup>14</sup>. És per tant un requisit del projecte que funcione conjuntament amb **OpenLDAP** i no amb un altre servei de directori, sigui lliure o privatiu.

#### 3.4 Sistemes de monitorització de xarxa.

La monitorització del trànsit i de la xarxa requereix de la instal·lació de nous serveis i servidors. La solució lliure més reconeguda és **Nagios**<sup>15</sup>. Aquest sistema disposa d'una gran quantitat de documentació sobre la seua instal·lació i configuració. **Nagios** disposa d'una versió lliure i gratuïta que satisfarà les necessitats en quant a funcionalitat requerides pel projecte.

A aquest projecte s'utilitzarà **Icinga**<sup>16</sup> com a sistema de monitorització. **Icinga** és un programari derivat de **Nagios** i compatible amb els seus complements. En canvi, **Icinga** permet una configuració més senzilla que **Nagios**.

Cal no oblidar que **pfSense** també disposa d'eines que ens ajudaran en la monitorització del trànsit de la xarxa. Aquestes eines també podran ser utilitzades com a complement de les presents a **Icinga**.

Com a sistemes alternatius de monitorització de xarxa lliures estan disponibles Cacti <sup>17</sup> i Pandora FMS <sup>18</sup>.

<sup>&</sup>lt;sup>11</sup>https://www.freebsd.org/

<sup>12</sup>http://www.mikrotik.com/

<sup>&</sup>lt;sup>13</sup>http://www.freeradius.org/

<sup>&</sup>lt;sup>14</sup>http://www.openldap.org/

<sup>&</sup>lt;sup>15</sup>http://www.nagios.org/

<sup>&</sup>lt;sup>16</sup>http://www.icinga.com/

<sup>&</sup>lt;sup>17</sup>http://www.cacti.net/

<sup>&</sup>lt;sup>18</sup>http://pandorafms.com/

#### 3.5 Sistemes de virtualització.

En l'actualitat existeixen multitud de sistemes de virtualització disponibles. Com a sistemes privatius cal destacar VMWare<sup>19</sup> i Microsoft Hyper-V<sup>20</sup>. Ambdós solucions disposen d'un gran rendiment i eines de configuració i automatització.

Com a sistemes lliures es poden destacar VirtualBox<sup>21</sup>, Xen<sup>22</sup> i KVM<sup>23</sup>. VirtualBox resulta una solució idònia a entorns de pràctiques ja que proporciona una configuració molt senzilla i intuïtiva. A més VirtualBox es troba disponible als principals sistemes operatius d'escriptori. En canvi, el seu rendiment i flexibilitat és inferior a altres solucions més orientades a l'àmbit professional.

Tant **Xen** com a **KVM** són hipervisors amb un gran rendiment i flexibilitat. Ambdós solucions s'inclouen únicament a sistemes **Linux**. S'ha triat **KVM** ja que és compatible amb un major número d'eines de virtualització.

En l'actualitat existeixen sistemes de virtualització basats en **KVM** que ofereixen facilitats a l'hora de la creació, configuració i automatització de màquines virtuals. Dos dels sistemes més coneguts són **oVirt**<sup>24</sup> i **Proxmox**<sup>25</sup>. **oVirt** està creat per **RedHat**<sup>26</sup> i proporciona un entorn potent de virtualització. Presenta una dificultat d'ús mitja i és una solució idònia a entorns de grandària mitjana-alta. **Proxmox**, en canvi, és un sistema basat en **Debian**<sup>27</sup> molt popular i amb una dificultat d'aprenentatge relativament senzilla. **Proxmox** és una solució perfecta a entorns de grandària mitjana.

Al present projecte s'ha escollit **VirtualBox** en entorns de proves i **Proxmox** com a entorn final de producció.

## 4 Anàlisi de requeriments.

#### 4.1 Documentació de la xarxa.

El centre educatiu disposa d'una infraestructura de xarxa de mitjana complexitat. Durant anys, la documentació d'aquesta xarxa ha sigut pràcticament inexistent. Actualment només existeix un gràfic de l'estructura física de la xarxa realitzat anys enrere i, per tant, obsolet. L'estructura lògica de la xarxa no disposa de cap tipus de documentació per escrit. Així, no hi ha cap registre sobre les direccions IP dels principals equips de la xarxa.

<sup>&</sup>lt;sup>19</sup>http://www.vmware.com/

<sup>&</sup>lt;sup>20</sup>https://www.microsoft.com/

<sup>&</sup>lt;sup>21</sup>https://www.virtualbox.org/

<sup>&</sup>lt;sup>22</sup>http://www.xenproject.org/

<sup>&</sup>lt;sup>23</sup>http://www.linux-kvm.org/

<sup>&</sup>lt;sup>24</sup>http://www.ovirt.org/

<sup>&</sup>lt;sup>25</sup>http://pve.proxmox.com/

<sup>&</sup>lt;sup>26</sup>https://www.redhat.com/rhel

<sup>&</sup>lt;sup>27</sup>https://www.debian.org/

Per aquest motiu, un dels primers objectius del projecte serà actualitzar aquest esquema a la realitat actual de la xarxa del centre.

De la mateixa manera, totes les noves configuracions i equips que s'implanten posteriorment al llarg del projecte han de ser documentades. Aquest és un requeriment important ja que el personal adscrit al centre canvia tots els anys. Per tant, la documentació a realitzar ha de ser de qualitat i gran detall, amb l'objectiu què els futurs treballadors al centre puguen conèixer l'estructura i el funcionament de la xarxa.

#### 4.2 Optimització dels recursos de xarxa.

Molts dels usuaris de la xarxa, majoritàriament amb equips de connexions sense fils, fan un ús inadequat i excessiu de la mateixa. Per tant, és necessari per una banda optimitzar les connexions i d'altra limitar l'ús dels recursos de la xarxa per part dels usuaris.

Encara, que el problema d'ús dels recursos és extensible a tot tipus d'equips, és als equips sense fils on existeix una major problemàtica. Els usuaris de la xarxa sense fils utilitzen multitud de dispositius, en moltes ocasions més d'un alhora. Aquest fet produeix un alt consum dels recursos disponibles de la xarxa. Per tant, controlar i solucionar aquesta situació és el principal requeriment a assolir durant el desenvolupament del projecte.

El centre no té la possibilitat de gestionar el router que dóna accés a Internet, ja que aquest es troba sota el control de l'administració central. Per tant, és requisit imprescindible la implementació d'un sistema de gestió interna què els administradors del centre puguen administrat amb total llibertat.

El control de l'ús dels recursos de la xarxa passen per implementar protocols **QoS** als sistemes de gestió implementats al projecte.

#### 4.3 Millora en la seguretat d'accés a la xarxa.

En l'actualitat, l'accés a la xarxa sense fils, es controla mitjançant una única clau mestra **WPA2**. Aquest sistema de control és clarament insuficient. El descobriment d'aquesta clau per part de qualsevol alumne provocaria greus problemes en la xarxa, tant a nivell de rendiment com a de seguretat.

Així, s'exigeix un nou sistema de control d'accés que proporcione un major nivell de seguretat. En relació a aquest punt, es presenta com a una solució l'implementació d'un sistema de **portal captiu**, que a més permeta un major control de l'ús que fa cada usuari dels recursos de la xarxa.

#### 4.4 Integració amb serveis LDAP.

Als ordinadors del centre existeix un sistema d'usuaris de xarxa que controla l'accés als equips i als serveis d'impressió. La implementació del sistema de portal captiu descrit a l'anterior apartat milloraria la seguretat i el manteniment dels recursos de la xarxa. En canvi, incorporaria una duplicitat als nivells d'autenticació dels equips de xarxa.

El servidor LDAP del centre ha sigut implantat per una empresa externa. Per aquest motiu, i d'igual manera al router que proporciona la connexió a Internet, no es possible accedir a la configuració d'aquest servidor LDAP.

La integració entre ambdós sistemes d'autenticació és un requeriment important del projecte.

#### 4.5 Monitorització del trànsit i estat dels equips de la xarxa.

Solucionats els principals requeriments del projecte i amb l'objectiu de millorar al control de l'ús dels recursos de la xarxa, resulta convenient la implantació de sistemes de monitorització.

Aquests sistemes de monitorització han de permetre el control d'ús dels recursos de la xarxa, a nivell d'equip i d'usuari. El seguiment d'aquestes eines proporcionarà als administradors de la xarxa les dades necessàries per a dur a terme futures noves implementacions i millores del sistema.

#### 4.6 Virtualització dels serveis.

La virtualització de la implementació dels anteriors serveis descrits presenta beneficis a l'hora del manteniment de la xarxa. Encara que no és un requeriment imprescindible del projecte, la inclusió de sistemes virtualitzats ajudarà als administradors en tasques com ara la gestió de còpies de seguretat o la migració dels serveis a distints equips físics.

## 5 Anàlisi de viabilitat.

#### 5.1 Viabilitat econòmica.

Els requeriments descrits amb anterioritat no exigeixen la utilització d'equips de grans prestacions, excepte en el cas que es vulguen virtualitzat diversos serveis a una mateixa màquina. No obstant això cal vigilar els recursos de xarxa disponibles per als serveis a implementar. Una assignació insuficient d'aquests recursos, com ara l'amplària de banda disponible per als serveis, pot produir problemes al rendiment de la xarxa.

Els recursos econòmics del centre són limitats. Per tant, tota adquisició de nou material necessari per a la implementació del projecte estarà molt controlada. D'aquesta manera es farà ús, sempre que siga possible, dels recursos materials ja disponibles, evitant noves despeses al centre. En conseqüència la viabilitat del projecte depèn de la capacitat de reciclatge d'equips i cablejat existents. Remarcar, en aquest punt, que tot el programari utilitzat serà lliure i gratuït. Així, no serà necessari cap despesa en funció a l'adquisició de noves llicències de programari.

Ho descrit a l'anterior paràgraf suposaria un impediment insalvable a la majoria de les implementacions, però no faran impossible la realització del present projecte, debut als seus baixos requisits.

#### 5.2 Viabilitat temporal.

Les principals limitacions imposades per a establir el termini de finalització del projecte venen imposades a nivell extern, pel calendari lectiu de la Universitat de Catalunya. En cas què no existiren aquestes limitacions, es podria dur a terme el projecte durant un major període de temps i d'aquesta manera augmentar les probabilitats d'èxit.

No obstant això el limit final d'implantació del projecte serà el present curs lectiu, abans del període estival, moment en el que molts dels treballadors canvien de centre educatiu.

#### 5.3 Viabilitat personal.

El centre educatiu presenta un alt grau de temporalitat als contractes dels treballadors. Aquest fet implica que al finalitzar cada curs canvien gran part de la plantilla del centre. Per aquest motiu, resulta de gran complexitat emprendre qualsevol projecte de durades i envergadura àmplies.

Aquesta situació implica una limitació no només temporal, sinó també a l'hora de produir un projecte complet i ben documentat. Els administradors de la xarxa que continuen al centre al següent curs, poden no ser els mateixos que han dut a terme la implantació inicial.

En conseqüència, la documentació entregada al finalitzar el projecte ha de ser gran qualitat i detall. D'aquesta manera els futurs administradors de xarxa podran assolir els coneixements necessaris per a gestionar el sistema.

## 6 Descripció del projecte.

Amb l'objectiu de millorar el funcionament de la xarxa es pretén dur a terme les següents tasques:

- Completar la documentació de la xarxa, incloent dades i esquemes.
- Configurar un servidor proxy intern **pfSense** al centre que permeta un major control en l'administració de la xarxa del centre.
- Limitació de l'ús de la xarxa als equips i usuaris mitjançant sistemes QoS i/o de portal captiu.

- Millora a la seguretat de l'accés a la xarxa WiFi del centre mitjançant un servidor **RADIUS**.
- Integració dels paràmetres de configuració amb serveis LDAP.
- Monitorització del trànsit de la xarxa i de l'estat dels equips mitjançant programari com a **Icinga**.
- Ús de sistemes de virtualització com a **Proxmox** per a la instal·lació dels servidors, amb l'objectiu de millorar la seguretat i de facilitar la posterior administració del sistema implantat.

## 6.1 Documentació de la xarxa.

Primerament se procedirà a realitzar la documentació de la xarxa del centre. Aquesta és pràcticament inexistent actualment i necessita d'una organització i esquematització adequades. Amb la posterior introducció del servidor proxy, l'esquema es veurà modificat. Aquesta primera tasca es pot subdividir en els següents punts:

- Anotació de les direccions IP fixes dels distints servidors existents en la xarxa.
- Realització de l'esquema de l'estructura lògica de la xarxa.
- Elaboració de l'esquema de l'estructura física de la xarxa.
- Documentació del projecte.

## 6.2 Configuració d'un servidor proxy.

En aquest apartat es configurarà un servidor intermediari amb sistema operatiu **pfSense**. Aquest servidor proxy realitzarà les funcions d'encaminament i **NAT**, creant una segona xarxa interna on es situaran inicialment els equips amb connexió sense fil. A més es configuraran les regles del tallafoc necessàries per a la connexió d'aquesta segona xarxa amb l'exterior.

## 6.3 Optimització dels recursos de xarxa.

Els punts a realitzar en aquesta tasca serien:

- Configuració d'un sistema de memòria cau.
- Configuració d'un sistema de repart d'ús de la xarxa **QoS**. Es plantejarà l'establiment de quotes d'amplària de banda entre els usuaris.
- Implantació d'un sistema de portal captiu, la configuració de la qual serà realitzada en els següent apartat del projecte.

#### 6.4 Sistema RADIUS.

En aquest apartat es completarà la configuració del sistema de portal captiu, instaurant un accés per usuari i contrasenya. Aquest accés es basarà en la configuració d'un servidor **RADIUS**. FreeRadius <sup>28</sup>serà el sistema utilitzat, disponible per a la seua instal·lació en pfSense.

#### 6.5 Interconnexió amb serveis LDAP.

En aquest apartat es contempla la interconnexió del servidor **LDAP** amb el servidor **RADIUS** implantat a l'anterior apartat. D'aquesta manera els usuaris de la xarxa sense fil podran accedir als serveis de connectivitat, carpetes de xarxa i impressió, amb un únic usuari i contrasenya.

#### 6.6 Monitorització del trànsit i estat dels equips de la xarxa.

La monitorització del trànsit de la xarxa es pot realitzar en distints programes. **pfSense** inclou paquets que permeten un control de l'estat del trànsit de la xarxa. S'estudiarà en aquest punt si aquestes eines compleixen amb els requisits del centre o si es decideix per instal·lar alguna altra eina.

Així mateix, resulta interessant dur un control sobre l'estat dels principals equips de la xarxa. Per a dur a terme aquesta tasca s'instal·larà un servidor i distints clients **Icinga**. Com ja s'ha comentat anteriorment hi han servidors on els administradors de la xarxa no tenen control. Per tant, només es realitzarà aquesta tasca als ordinadors amb drets d'administració.

#### 6.7 Virtualització dels serveis i implantació.

Per dur a terme aquesta tasca final s'ha decidit configurar un servidor de virtualització **Proxmox** on estaran les màquines virtuals del proxy i del servidor **Icinga**. Posteriorment serà necessari migrar els serveis configurats de l'entorn de pràctiques al servidor **Proxmox**.

#### 6.8 Comprovació dels serveis i proves.

Per últim es realitzaran les proves pertinents per a comprovar el bon funcionament dels serveis implantats. Aquests serveis han de proporcionar un valor afegit a la xarxa i mai suposaran una disminució en les prestacions de la mateixa.

## 7 Arquitectura de xarxa del centre.

Al centre existeixen 2 xarxes internes separades entre sí i amb eixides a Internet dedicades.

<sup>&</sup>lt;sup>28</sup>https://freeradius.org/

La xarxa d'administració **10.20.30.0**/24 abasta els equips de direcció i el personal administratiu. Els usuaris d'aquesta xarxa requereixen d'un alt rendiment a la seua connexió a Internet. Per aquesta raó existeix una línia dedicada a Internet per a un nombre reduït d'equips. A més a més, aquesta xarxa es troba aïllada de la resta del centre amb l'objectiu d'assegurar una major seguretat a aquests equips, els quals utilitzen informació confidencial. El router amb adreça **10.20.30.1** dóna accés a Internet als equips d'aquesta xarxa és propietat de Conselleria i els administradors del centre no tenen possibilitat d'accedir-hi per a la seua configuració.

La resta dels equips es connecten a una xarxa central **172.18.45.0/24**. És en aquesta xarxa on es troben els distints punts d'accés sense fils, així com els ordinadors de la sala de professors. A més es troben els distints servidors del centre, com ara els d'impressió, LDAP i NAS. Els servidors d'impressió i LDAP es troben allotjats al mateix servidor físic amb adreça **172.18.45.240**. El servidor **NAS** té l'adreça **172.18.45.210**. El router amb adreça **172.18.45.1** dóna accés a Internet a aquesta xarxa també és propietat de Conselleria. Aquest router fa de servidor **DHCP** amb un *pool* de direccions de **172.18.45.2-199**. Per tant es disposen el rang de direccions **172.18.45.200-254** per a assignar a equips amb adreça fixa.

Entre aquests equips estan els servidors d'aula, els quals realitzen funcions d'encaminament i de **NAT** per a cadascuna de les aules d'informàtica existents al centre, així com a la sala de la biblioteca. Cadascuna de les 5 aules d'informàtica i la biblioteca disposen d'un servidor d'aula dedicat i formen xarxes separades amb adreça **10.2.1.0/24**. L'existència de múltiples xarxes amb la mateixa adreça deriva d'un disseny imposat anys enrere. Per a un futur es recomana crear adreces distintes per a cada xarxa d'aula i biblioteca.

La figura 1 mostra un esquema de l'estructura lògica de les xarxes del centre.

## 8 Disseny lògic del projecte.

Amb l'objectiu d'assolir un major control a l'hora de gestionar els recursos de xarxa, s'implantarà un servidor intermediari per a la xarxa sense fils. Aquest equip realitzarà diverses funcions: encaminament, **proxy**, **NAT**, tallafocs, servidor **DHCP**, **QoS**, portal captiu... Aquest servidor es configurarà com a una màquina virtual amb sistema operatiu **pfSense**.

El servidor **pfSense** farà de porta d'enllaç a una nova xarxa **172.19.45.0/24** on es connectaran els equips sense fils. La idea és que en un futur s'afegeixen també equips amb connexions cablejades. En aquest cas es pot plantejar la creació de noves xarxes o l'ampliació de la màscara per a la xarxa **172.19.45.0**. Les adreces del servidor **pfSense** seran **172.18.45.253** i **172.19.45.253**, per a cadascuna de les xarxes a les que pertany.

El servidor virtual **pfSense** s'allotjarà a un servidor de virtualització **Proxmox** amb adreces **172.18.45.254** i **172.19.45.254**.

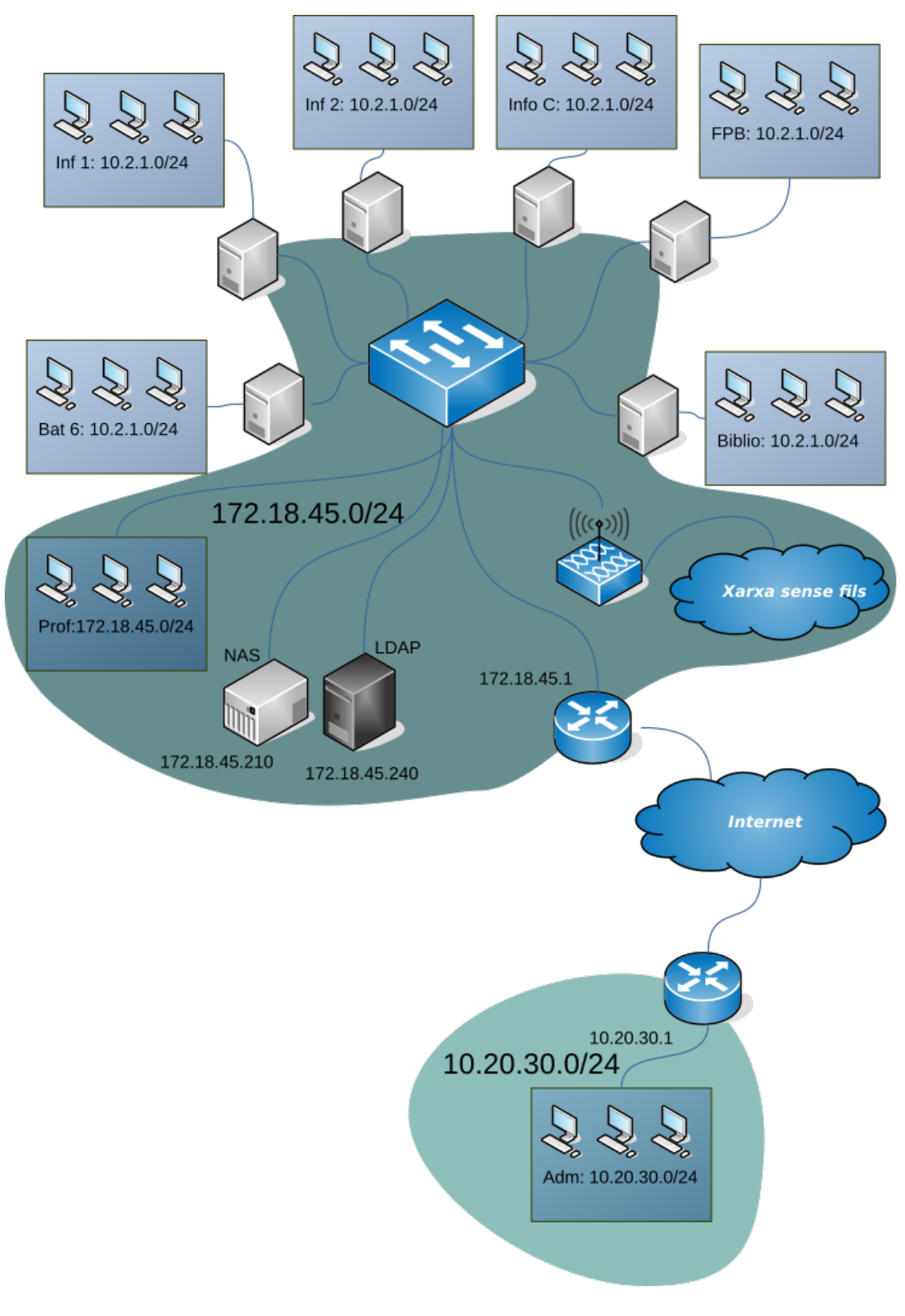

Figura 1: Esquema lògic de les xarxes del centre

La implantació de successius servidors virtuals es realitzarà assignant la següent adreça disponible, començant per la **172.X.45.253**, en ordre descendent.

La figura 2 mostra un esquema de l'estat final de les xarxes una vegada finalitzat la implementació del projecte.

## 9 Disseny físic del projecte.

La implantació d'un servidor intermedi per a un conjunt d'equips implica una sèrie de decisions a nivell físic, claus per a obtindre un rendiment òptim en el sistema de xarxa. Aquest servidor implementarà diverses funcions, les quals requeriran d'una sèrie de recursos de computació i xarxa.

En primera instància s'ha d'escollir un equip físic amb els recursos necessaris per a poder suportar la funcionalitat del servidor de virtualització i les màquines virtuals allotjades en ell. En aquest punt, cal aclarir que el centre no disposa de pressupost per a adquirir nous equips. D'aquesta manera serà necessari reciclar material present al centre i que no estiga sent utilitzat actualment. Els equips disponibles en el centre no són de grans prestacions i, per tant, disminuirà el rendiment del servidor de virtualització. Aquest fet limitarà en gran mesura el nombre de màquines virtuals que podrà suportar l'equip físic.

L'elecció de **pfSense** com a sistema operatiu per al servidor intermedi permet controlar els recursos necessaris per a la seua implantació. No obstant això serà necessari la migració en un futur del sistema a un equip de majors prestacions, el qual permeta la inclusió de nous serveis i a un major nombre d'equips clients.

La inclusió d'un servidor intermediari per a un grup d'equips exigeix d'uns recursos adequats a nivell de connectivitat de xarxa. Cal vigilar aquest punt ja que l'equip farà de porta d'enllaç a un nombre no menyspreable d'equips. Per aquest motiu es contempla la possibilitat de realitzar un *bond* de varis ports de xarxa. D'aquesta manera es poden unir diversos ports com a únic port de xarxa virtual, el qual serà utilitzat per **pfSense**. En conseqüència s'obté una major amplària de banda al sistema amb l'objectiu de donar un millor servei als equips clients. Per a realitzar el *bond* serà necessari configurar el switch gestionable on estarà connectat el servidor físic. Aquest switch és un **D-Link DGS-1210** de 48 ports.

L'esquema físic de la xarxa del centre es modificarà situant un nou switch gestionable on es connectaran els distints punts d'accés sense fils. Així mateix a aquest switch es connectarà el servidor físic. El nou switch realitzarà la connexió dels distints nodes que componen la xarxa **172.19.45.0/24**. Per una altra banda es connectarà el servidor al switch D-Link situat a la xarxa **172.18.45.0/24**.

## 10 Planificació del projecte.

La implementació del projecte es realitzarà mitjançant la subdivisió en tasques. Aquestes integraran de manera progressiva les distintes funcionalitats requerides

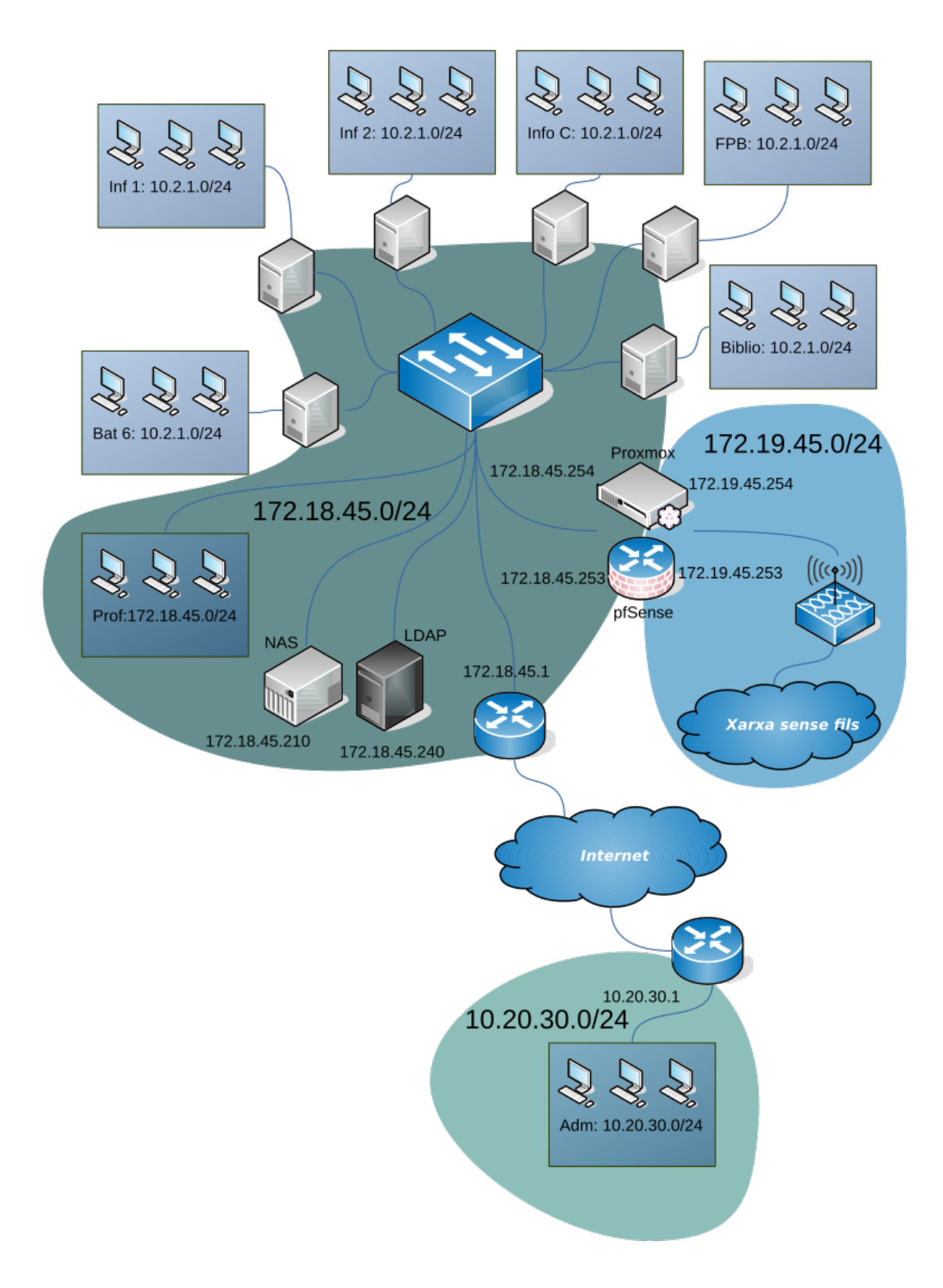

Figura 2: Nou esquema lògic de xarxa del centre.

pel projecte. Les tasques a realitzar ja han sigut descrites a anteriors apartats de la memòria i són les següents:

- Completar la documentació de la xarxa, incloent dades i esquemes.
- Configurar un servidor proxy intern **PfSense** al centre que permeta un major control en l'administració de la xarxa del centre.
- $\bullet\,$ Limitació de l'ús de la xarxa als equips i usuaris mitjançant sistemes  ${\bf QoS}$ i/o de portal captiu.
- Millora a la seguretat de l'accés a la xarxa WiFi del centre mitjançant un servidor **RADIUS**.
- Integració dels paràmetres de configuració amb serveis LDAP.
- Monitorització del trànsit de la xarxa i de l'estat dels equips mitjançant programari com a **Icinga**.
- Ús de sistemes de virtualització com a **Proxmox** per a la instal·lació dels servidors, amb l'objectiu de millorar la seguretat i de facilitar la posterior administració del sistema implantat.

#### 10.1 Documentació de la xarxa.

Primerament se procedirà a realitzar la documentació de la xarxa del centre. Aquesta és pràcticament inexistent actualment i necessita d'una organització i esquematització adequades. Amb la posterior introducció del servidor proxy, l'esquema es veurà modificat. Aquesta primera tasca es pot subdividir en els següents punts:

- Anotació de les direccions IP fixes dels distints servidors existents en la xarxa.
- Realització de l'esquema de l'estructura lògica de la xarxa.
- Elaboració de l'esquema de l'estructura física de la xarxa.

És important completar una primera versió de la documentació de la xarxa abans de continuar amb la següent tasca del projecte, ja que ajudarà a la implementació correcta dels distints serveis. De tota manera, aquesta documentació podrà ser modificada i ampliada en les posteriors tasques, obtenint una versió final de la mateixa al moment de finalitzar el projecte.

## 10.2 Configuració d'un servidor proxy.

En aquest apartat es configurarà un servidor intermediari amb sistema operatiu **pfSense**. Aquest servidor proxy realitzarà les funcions d'encaminament i **NAT**, creant una segona xarxa interna on es situaran inicialment els equips amb connexió sense fil. A més es configuraran les regles del tallafoc necessàries per a la connexió d'aquesta segona xarxa amb l'exterior.

El procés de instal·lació, configuració i proves es realitzaran en entorns virtualitzats, amb l'objectiu de minimitzar l'impacte en el funcionament diari de la xarxa. Totes aquestes tasques es realitzaran amb un ordinador personal aïllat de la xarxa del centre. El programa de virtualització triat serà **VirtualBox**, sistema molt còmode en la realització d'entorns de pràctiques.

Les tasques descrites als següents apartats també es realitzaran dins d'aquest entorn de proves.

#### 10.3 Optimització dels recursos de xarxa.

A aquest apartat es configurarà l'anterior servidor per a millorar les prestacions de la xarxa. Molts dels usuaris de la xarxa, majoritàriament amb equips de connexions sense fils, fan un ús inadequat i excessiu de la mateixa. Per tant és necessari per una banda optimitzar les connexions i d'altra limitar l'ús dels recursos de la xarxa per part dels usuaris. Els punts a realitzar en aquesta tasca serien:

- Configuració d'un sistema de memòria cau.
- Configuració d'un sistema de repart d'ús de la xarxa **QoS**. Es plantejarà l'establiment de quotes d'amplària de banda entre els usuaris.
- Implantació d'un sistema de portal captiu, la configuració de la qual serà realitzada en els següent apartat del projecte.

#### 10.4 Sistema RADIUS.

En aquest apartat es completarà la configuració del sistema de portal captiu, instaurant un accés per usuari i contrasenya. Aquest accés es basarà en la configuració d'un servidor **RADIUS**. FreeRadius serà el sistema utilitzat, disponible per a la seua instal·lació en pfSense.

Aquest sistema d'accés permetrà una major seguretat en l'accés a la xarxa sense fil del centra, ja que en el moment depèn només d'una contrasenya mestra **WPA2**.

En primera instància es realitzaran proves per a comprovar el funcionament del servidor **RADIUS**, utilitzant usuaris i contrasenyes introduïdes en el servidor de manera manual. És en el següent apartat on es contemplarà la interoperabilitat entre aquest sistema i el servidor **LDAP** ja implantat en el centre.

#### 10.5 Interconnexió amb serveis LDAP.

Actualment existeix un servidor **LDAP** al centre què gestiona els usuaris de xarxa, l'accés al servidor d'impressió i a les seues carpetes personals i compartides. Aquest servidor **LDAP** ha sigut implementat per una empresa externa al centre. Per aquest motiu els administradors de la xarxa no poden accedir a la configuració del servidor. En aquest apartat es contempla la interconnexió del servidor **LDAP** amb el servidor **RADIUS** implantat a l'anterior apartat. D'aquesta manera els usuaris de la xarxa sense fil podran accedir als serveis de connectivitat, carpetes de xarxa i impressió, amb un únic usuari i contrasenya.

És possible que per a dur a terme aquesta tasca siga necessària la col·laboració amb l'empresa externa que controla el servidor LDAP.

### 10.6 Monitorització del trànsit i estat dels equips de la xarxa.

La monitorització del trànsit de la xarxa es pot realitzar en distints programes. **pfSense** inclou paquets que permeten un control de l'estat del trànsit de la xarxa. S'estudiarà en aquest punt si aquestes eines compleixen amb els requisits del centre o si es decideix per instal·lar alguna altra eina.

Així mateix, resulta interessant dur un control sobre l'estat dels principals equips de la xarxa. Per a dur a terme aquesta tasca s'instal·larà un servidor i distints clients **Icinga**. Com ja s'ha comentat anteriorment hi han servidors on els administradors de la xarxa no tenen control. Per tant, només es realitzarà aquesta tasca als ordinadors amb drets d'administració.

El servidor **Icinga** serà configurat a una màquina virtual en l'entorn privat de proves gestionat amb **VirtualBox**. **Icinga** s'instal·larà a un SO **Ubuntu Server**<sup>29</sup>.

#### 10.7 Virtualització dels serveis i implantació.

Una vegada comprovat el bon funcionament dels serveis configurats es procedirà a la implantació dels mateixos en la xarxa del centre.

Per dur a terme aquesta tasca final s'ha decidit configurar un servidor de virtualització **Proxmox** on estaran les màquines virtuals del proxy i del servidor **Icinga**. Posteriorment serà necessari migrar els serveis configurats de l'entorn de pràctiques al servidor **Proxmox**.

#### 10.8 Comprovació dels serveis i proves.

Per últim es realitzaran les proves pertinents per a comprovar el bon funcionament dels serveis implantats. Aquests serveis han de proporcionar un valor afegit a la xarxa i mai suposaran una disminució en les prestacions de la mateixa.

#### 10.9 Seqüenciació i temporalització de les tasques.

A la figura 3 es detalla la seqüenciació i temporalització de cadascuna de les tasques detallades a l'anterior secció del present document.

<sup>&</sup>lt;sup>29</sup>https://www.ubuntu.com/server

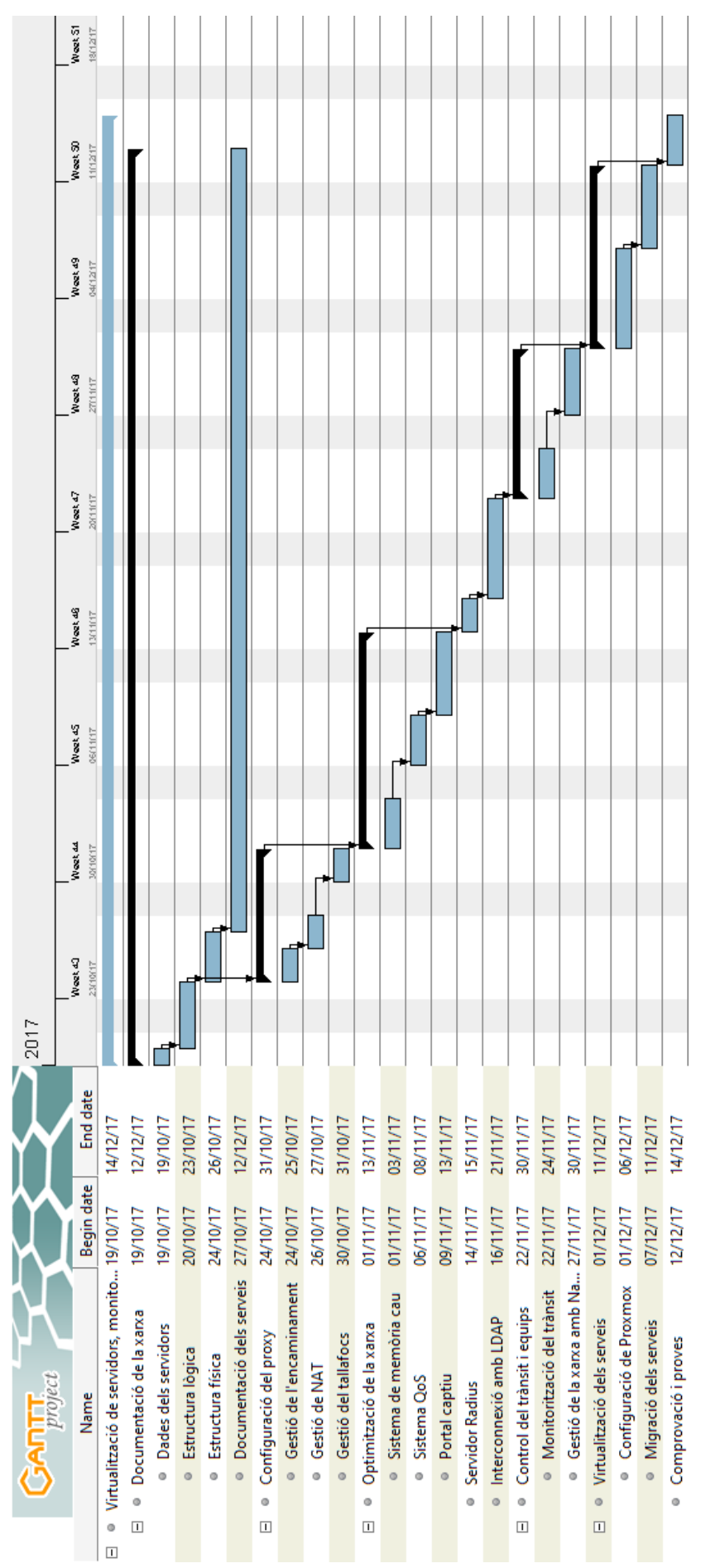

Figura 3: Planificació (1a part)

## 11 Implementació del projecte.

#### 11.1 Configuració d'un servidor proxy i d'encaminament.

Aquest servei s'ha implementat en una màquina virtual amb el sistema operatiu **pfSense** 2.4. Es dediquen 4 GB de RAM, 2 CPUs i 32 GB d'espai de disc. Aquests recursos poden ampliar-se en un futur si les condicions ho requereixen.

#### 11.2 Paràmetres de xarxa del servidor.

El servidor pfSense tindrà 2 interfícies de xarxa. El servidor realitzarà les tasques d'encaminament entre la xarxa original del centre **172.18.45.0/24** i la nova xarxa sense fil **172.19.45.0/24**. La interfície **WAN** de **pfSense** pertany a la xarxa original i tindrà una adreça fixa **172.18.45.253/24**. Per contra, la interfície **LAN** farà de porta d'enllaç als equips de la xarxa sense fil i tindrà una adreça fixa **172.19.45.253/24**.

Per defecte, **pfSense** utilitza la primera interfície (**em0**) connectada com a **WAN** i la segona (**em1**) com a **LAN**. Per aquest motiu es convenient seleccionar correctament el tipus d'interfície de xarxa en el gestor de virtualització *abans* de fer la instal·lació. A l'entorn de pràctiques es configurarà la interfície **LAN** com a de tipus **intern** i la **WAN** com a **NAT Network**. Es crearà per tant a **VirtualBox** una nova xarxa NAT **172.18.45.0/24** que simule la xarxa del centre.

Per contra, ambdós interfícies seran configurades de tipus pont o **bridge** a l'entorn real final.

Per a donar la possibilitat de connexió entre els equips de la xarxa cablejada i els de la xarxa sense fil es configurà el servei **NAT** en **pfSense**. D'aquesta manera no serà necessari cap configuració extra als equips de la xarxa cablejada.

#### 11.3 Procés d'instal·lació del servidor.

Durant el procés d'instal·lació de **pfSense** es seleccionaran les opcions per defecte del sistema. A les figures 4 i 5 es poden observar alguns dels passos de l'esmentat procés d'instal·lació.

Les credencials per defecte de l'usuari administrador de **pfSense** són:

- Usuari: admin
- Contrasenya: pfSense

#### 11.4 Configuració inicial del servidor.

#### 11.4.1 Configuració en mode text.

A l'opció 2 del menú de pfSense es configuraran la interfície LAN (em1) amb els següents paràmetres:

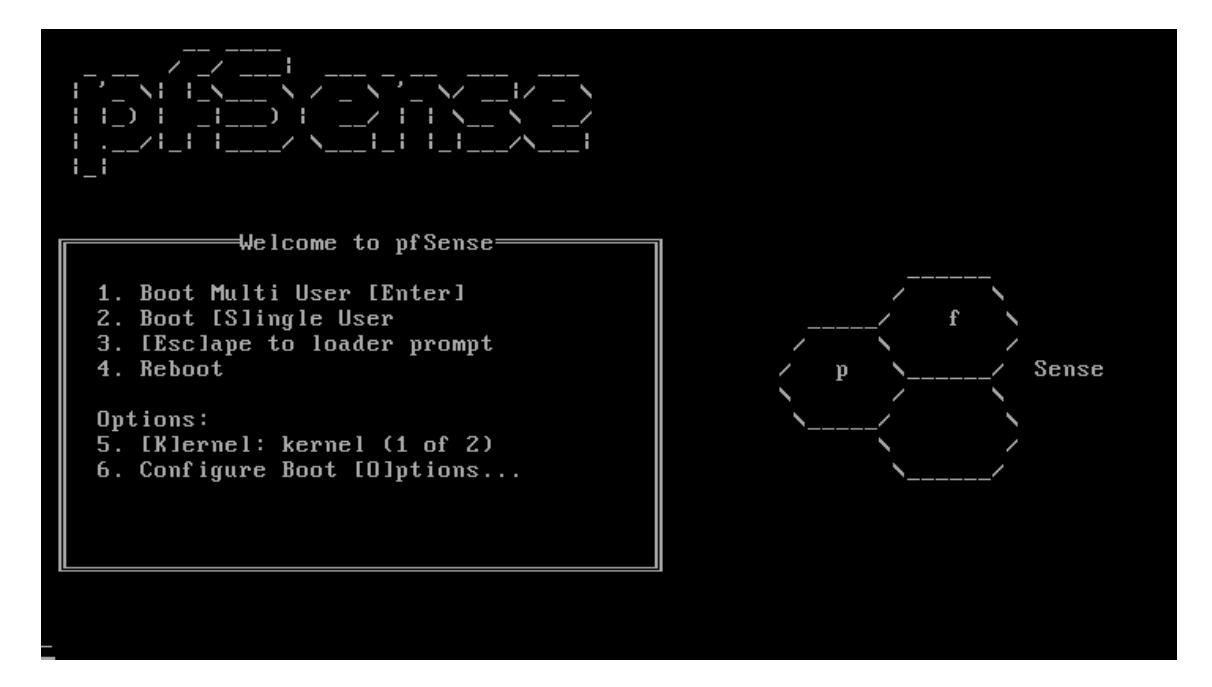

Figura 4: Instal·lació de pfSense (I).

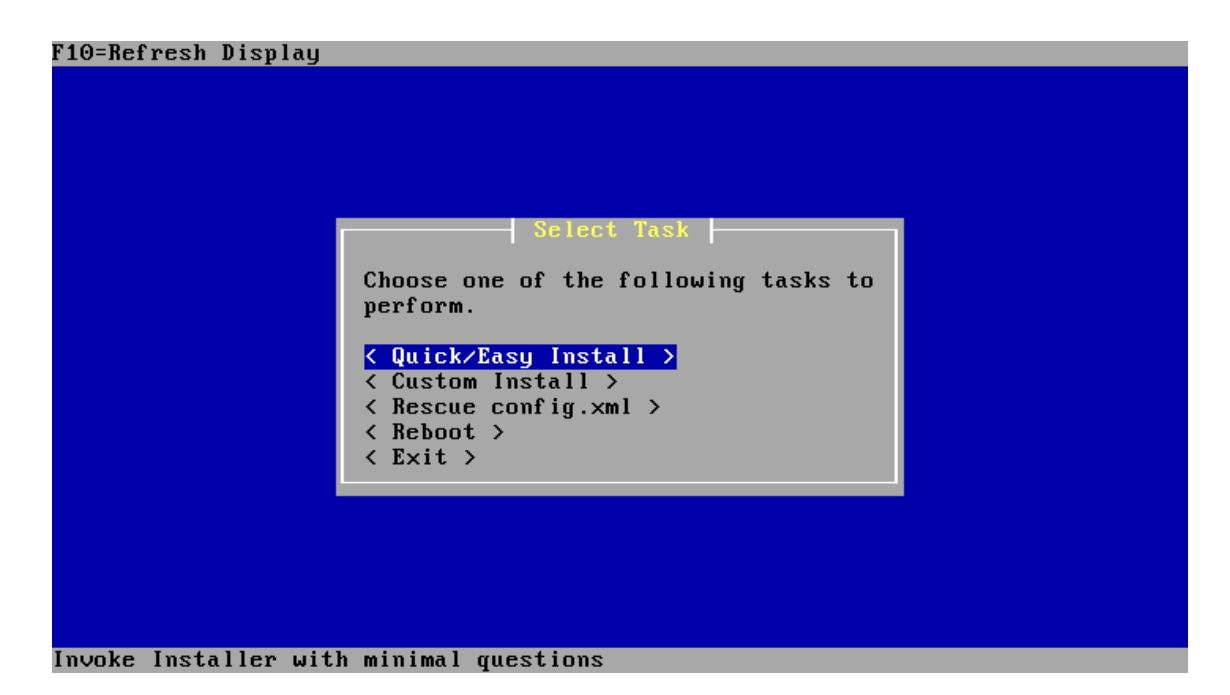

Figura 5: Instal·lació de pfSense (II).

```
FreeBSD/amd64 (pfSense.iestorrevigia) (ttyv0)
pfSense – Netgate Device ID: 2b92e382aa47042ee74e
 ** Welcome to pfSense 2.4.2-RELEASE (amd64) on pfSense ***
                 -> em0
                               -> v4: 172.18.45.253/24
WIRED (wan)
WIRELESS (lan)
                               -> v4: 172.19.45.253/24
                 -> em1
 0) Logout (SSH only)
                                        9) pfTop
                                       10) Filter Logs
1) Assign Interfaces
   Set interface(s) IP address
                                       11) Restart webConfigurator
3) Reset webConfigurator password
                                       12) PHP shell + pfSense tools
                                       13) Update from console

    Reset to factory defaults

 5) Reboot system
                                       14) Disable Secure Shell (sshd)
                                       15) Restore recent configuration
6) Halt system
                                       16) Restart PHP-FPM
 7) Ping host
8) Shell
Enter an option:
Message from syslogd@pfSense at Dec 3 16:16:59 ...
ofSense php-fpm[65931]: ∕index.php: Successful login for user 'admin' from: 172.
18.45.5
```

Figura 6: Pantalla d'inici pfSense (II).

- **IP**: 172.19.45.253
- Màscara de xarxa: /24
- **IP v6**: No
- Servidor DHCP: Actiu
- Interval del servidor DHCP: 172.19.45.1-172.19.45.199
- Configuració d'interfície Web: HTTPS

I la interfície **WAN** (em1) amb els següents paràmetres:

- **IP**: 172.18.45.253
- Màscara de xarxa: /24
- Porta d'enllaç: 172.18.45.1
- **IP v6**: No
- Configuració d'interfície Web: HTTPS

Per últim és convenient activar el servidor **SSH** per a permetre l'accés remot al servidor. Per a realitzar-ho només caldrà triar l'opció 14 del menú.

La figura 6 mostra l'estat de la pantalla del menú una vegada realitzades totes les configuracions anteriors.

| 800      | File Edit View History Bookmarks Tools Help      |                                                                                                    |    | †↓ Es | <b>()</b> | 16:58 | ψ |
|----------|--------------------------------------------------|----------------------------------------------------------------------------------------------------|----|-------|-----------|-------|---|
| 0        | 🔶 🖲 🗞   https://172.19.45.254/wizard.php?xml=seb | p_wizard.xml C Q Search                                                                                                    | \$ | 自     | + +       |       | = |
|          |                                                  | stem + Interfaces + Firewall + Services + VPN + Status + Diagnostics + Gold + Help + (                                                                                                    | •  |       |           |       |   |
| <b>(</b> | Wizard / pfS                                     | nse Setup / General Information                                                                                                    | )  |       |           |       |   |
|          | General Inform                                   | tion                                                                                                    | 5  |       |           |       |   |
|          |                                                  | On this screen the general pfSense parameters will be set.                                                                                                    |    |       |           |       |   |
|          | Hostr                                            | nre p/Sense<br>EXAMPLE: myserver                                                                                                    |    |       |           |       |   |
|          | Do                                               | ain iestorevigia<br>EXAMPLE: mydomain.com                                                                                                    |    |       |           |       |   |
| a.       |                                                  | The default behavior of the DNS Resolver will ignore manually configured DNS servers for client queries and query root DNS servers directly. To use the<br>manually configured DNS servers below for client queries, visit Services > DNS Resolver and enable DNS Query Forwarding after completing the wizard. |    |       |           |       |   |
|          | Primary DNS S                                    | ver 172.27.111.5                                                                                                    |    |       |           |       |   |
| • • •    | Secondary DNS S                                  | ver 172.27.111.6                                                                                                    |    |       |           |       |   |
| 0        | Override                                         | NS 20<br>Allow DNS servers to be overridden by DHCP/PPP on WAN                                                                                                    |    |       |           |       |   |
|          |                                                  | » Next                                                                                                    |    |       |           |       |   |
|          |                                                  |                                                                                                    |    |       |           |       |   |
|          |                                                  |                                                                                                    |    |       |           |       |   |
|          |                                                  |                                                                                                    |    |       |           |       |   |
|          |                                                  |                                                                                                    |    |       |           |       |   |
|          |                                                  |                                                                                                    |    |       |           |       |   |
|          |                                                  | pfSense is © 2004 - 2017 by Rubicon Communications, LLC (Netgate) All Rights Reserved. [view license]                                                                                                    |    |       |           |       |   |

Figura 7: Asistent Web pfSense (I).

#### 11.4.2 Assistent web de configuració.

Per a finalitzar es realitzaran unes últimes configuracions des de la interfície web de **pfSense**. Per a realitzar aquest configuració s'accedirà des d'una màquina virtual **Ubuntu** client. Serà suficient amb introduir l'adreça **https://172.19.45.253** al navegador web, executar l'assistent i configurar els següents paràmetres, deixant la resta per defecte.

- Equip: pfSense
- Domini: iestorrevigia
- Servidor DNS primari: 172.27.111.5
- Servidor DNS secundari: 172.27.111.6
- No DNS override
- Zona horària: Europe/Madrid
- Admin credencials: NouPassword.

La figura 7 mostra un dels passos descrits anteriorment.

#### 11.4.3 Configuració de noms d'interfícies.

Amb l'objectiu de simplificar les posteriors configuracions es canviaran els nom de les interfícies de xarxa. D'aquesta manera les interfícies LAN i WAN tindran com a nom **Wireless** i **Wired**, respectivament. Per a realitzar aquesta configuració s'he accedirà al menú **Interfaces**.

|                                                                          | d a                                                                                                    | E [111] @ |
|--------------------------------------------------------------------------|----------------------------------------------------------------------------------------------------|-----------|
| General Configuratio                                                     | n .                                                                                                    |           |
| Enable                                                                   | O Enable interface                                                                                                    |           |
| Description                                                              | Wired                                                                                                    |           |
|                                                                          | Enter a description (name) for the interface here.                                                                                                    |           |
| IPv4 Configuration Type                                                  | Static IPv4                                                                                                    |           |
| IPv6 Configuration Type                                                  | None                                                                                                    |           |
| MAC Address                                                              | χοαναχικάχουλα                                                                                                    |           |
|                                                                          | This field can be used to modify ('spoof') the MAC address of this interface.<br>Enter a MAC address in the following format: xxxxxxxxxxxxx or leave blank.                                                                                                    |           |
| MTU                                                                      | 0                                                                                                    |           |
|                                                                          | If this field is blank, the adapter's default MTU will be used. This is typically 1500 bytes but can vary in some circumstances.                                                                                                    |           |
| MSS                                                                      | 9                                                                                                    |           |
|                                                                          | If a value is entered in this field, then MSS clamping for TCP connections to the value entered above minus 40 (TCP/IP header size) will be in                                                                                                    | effect.   |
| Speed and Duplex                                                         | Default (no preference, typically autoselect)                                                                                                    |           |
|                                                                          | Explicitly set speed and duplex mode for this interface.<br>WARNING: MUST be set to autoselect (automatically negotiate speed) unless the port this interface connects to has its speed and duplex fo                                                                                                    | rced.     |
| Static IPv4 Configura                                                    | ation                                                                                                    |           |
| IPv4 Address                                                             | 172.18.45.253 / 24 •                                                                                                    |           |
| IPv4 Upstream gateway                                                    | GW_WAN - 172.18.45.1                                                                                                    |           |
|                                                                          | If this interface is an internet connection, select an existing Gateway from the list or add a new one using the "Add" button.                                                                                                    |           |
|                                                                          | On local area network interfaces the upstream gateway should be "none". Gateways can be managed by clicking here.                                                                                                    |           |
| Reserved Networks                                                        |                                                                                                    |           |
| Black advata a double                                                    |                                                                                                    |           |
| BIOCK private networks                                                   | Blocks traffic from IP addresses that are reserved for private networks per RFC 1918 (10/8, 172.16/12, 192.168/16) and unique local addres<br>RFC 4193 (fc00::/7) as well as loopback addresses (127/8). This option should generally be turned on, unless this network interface resides                                                                | in such a |
| and loopback addresses                                                   | private address space, too.                                                                                                    |           |
| Block private networks<br>and loopback addresses<br>Block bogon networks | private address space, too.                                                                                                    |           |
| Block private networks<br>and loopback addresses<br>Block bogon networks | private address space, too.  Blocks traffic from reserved IP addresses (but not RFC 1918) or not yet assigned by IANA. Bogons are prefixes that should never appear in to routing table, and so should not appear as the source address in any packets received. Note: The update frequency can be changed under System->Advanced Firewall/NAT settings. | he Intern |

Figura 8: Configuració d'interfície (I).

A més es desactivarà el bloqueig a l'accés al sistema des de la interfície WAN. D'aquesta manera es podrà realitzar les tasques de configuració des de les 2 xarxes. La figura 8 mostra un exemple de la configuració d'una interfície.

#### 11.4.4 Configuració de DHCP i DNS.

El servidor **DHCP** es configurà anteriorment. En canvi és necessari realitzar canvis perquè els clients de la xarxa **Wireless** disposen dels servidors **DNS** correctes en el moment d'obtindre la configuració de xarxa. Al menú **Services...DNS Resolver...GeneralSettings** s'activarà l'opció **DNS Query Forwarding** (figura 9).

## 11.5 Configuració del tallafocs.

#### 11.5.1 Configuració d'àlies.

Gràcies a la configuració d'àlies es podran crear regles al tallafocs que afecten a un conjunt de ports i d'equips. La configuració es realitza al menú **Fi**-

| Service                                               | s/DNSR                                                 | esolver / General S                                                                                                    | Settings                                                                                               |                                                                                            |                                                                                                    | C 🖲 🗐 🕄                                                                                   |
|-------------------------------------------------------|--------------------------------------------------------|----------------------------------------------------------------------------------------------------|----------------------------------------------------------------------------------------------------|--------------------------------------------------------------------------------------------|----------------------------------------------------------------------------------------------------|-------------------------------------------------------------------------------------------|
| General Set                                           | tings Adv                                              | vanced Settings Access                                                                                                    | Lists                                                                                                  |                                                                                            |                                                                                                    |                                                                                           |
| General [                                             | NS Resolve                                             | er Options                                                                                                    |                                                                                                    |                                                                                            |                                                                                                    |                                                                                           |
|                                                       | Enable                                                 | Enable DNS resolver                                                                                                    |                                                                                                    |                                                                                            |                                                                                                    |                                                                                           |
|                                                       | Listen Port                                            | 53<br>The port used for respondi                                                                                                | ing to DNS queries. It should n                                                                        | crmally be left blank unle                                                                 | ss another service needs to bir                                                                        | nd to TCP/UDP port 53.                                                                    |
| Netwo                                                 | rk Interfaces                                          | All<br>WIRED<br>WIRELESS<br>WIRED IPv6 Link-Local                                                                               | nal.                                                                                                   |                                                                                            |                                                                                                    |                                                                                           |
|                                                       |                                                        | Interface IPs used by the D<br>other interface IPs not sele                                                                     | DNS Resolver for responding to<br>ected below are discarded. The                                       | queries from clients. If a<br>default behavior is to re                                    | n interface has both IPv4 and I<br>spond to queries on every avail                                     | IPv6 IPs, both are used. Queries to<br>able IPv4 and IPv6 address.                        |
| Outgo                                                 | ing Network<br>Interfaces                              | All<br>WIRED<br>WIRELESS<br>WIRED IPv6 Link-Local                                                                               | sal                                                                                                    |                                                                                            |                                                                                                    | analus their analise. Du dafault all                                                      |
|                                                       |                                                        | interfaces are used.                                                                                                    | terrace(s) that the DNS Resolv                                                                         | er will use to send querie                                                                 | s to authoritative servers and r                                                                       | eceive their replies. By default all                                                      |
| System I                                              | Zone Type                                              | Transparent<br>The local-zone type used for<br>are available in the unboun                                                      | or the pfSense system domair<br>nd.conf(5) manual pages.                                               | ) (System   General Setup                                                                  | Domain). Transparent is the c                                                                          | default. Local-Zone type descriptions                                                     |
|                                                       | DNSSEC                                                 | Enable DNSSEC Support                                                                                                    | rt                                                                                                    |                                                                                            |                                                                                                    |                                                                                           |
| DNS Quer                                              | / Forwarding                                           | Enable Forwarding Mod<br>If this option is set, DNS qu<br>DHCP/PPP on WAN (if DNS)                                              | de<br>ueries will be forwarded to the<br>IS Server Override is enabled ti                              | upstream DNS servers d<br>here).                                                           | efined under System > General                                                                          | Setup or those obtained via                                                               |
| DHCP                                                  | Registration                                           | Register DHCP leases in<br>If this option is set, then m<br>can be resolved. The doma                                           | in the DNS Resolver<br>nachines that specify their hos<br>ain in System > General Setup                | tname when requesting a<br>should also be set to the                                       | DHCP lease will be registered<br>proper value.                                                         | in the DNS Resolver, so that their name                                                   |
|                                                       | Static DHCP                                            | Register DHCP static m<br>If this option is set, then DF<br>General Setup should also                                           | nappings in the DNS Resolver<br>HCP static mappings will be re<br>be set to the proper value.          | gistered in the DNS Resc                                                                   | lver, so that their name can be                                                                        | resolved. The domain in System >                                                          |
| Display Cu                                            | tom Options                                            | Display Custom Options                                                                                                    |                                                                                                    |                                                                                            |                                                                                                    |                                                                                           |
|                                                       |                                                        | Save                                                                                                    |                                                                                                    |                                                                                            |                                                                                                    |                                                                                           |
| Host Ove                                              | rrides<br>Parant d                                     | amain of host                                                                                                    | IR to return                                                                                           | or host                                                                                    | Description                                                                                            | Actions                                                                                   |
| Enter any indiv<br>resolver. Stand<br>attempt for the | idual hosts for<br>lard and also no<br>host will autor | which the resolver's standard<br>on-standard names and paren<br>matically return the given IP a                                 | I DNS lookup process should b<br>tt domains can be entered, suo<br>ddress, and the usual lookup s      | e overridden and a speci<br>h as 'test', 'mycompany.l<br>erver for the domain will         | fic IPv4 or IPv6 address should<br>scaldomain', '1.168.192.in-addr<br>not be queried for the host's re | automatically be returned by the<br>arpa', or 'somesite.com'. Any lookup<br>cords.        |
| Domain (                                              | verrides                                               |                                                                                                    |                                                                                                    |                                                                                            |                                                                                                    |                                                                                           |
| Enter any dom<br>invalid' and lo<br>authoritative lo  | ains for which t<br>cal domains, an<br>tokup server fo | Lookup Server IP Address<br>the resolver's standard DNS lo<br>id subdomains, can also be er<br>r the domain (including all of i | s<br>pokup process should be over<br>ntered, such as 'test', 'mycomp<br>its subdomains), and other loc | Da<br>idden and a different (no<br>any.localdomain', '1.168.<br>okup servers will not be q | escription<br>n-standard) lookup server shou<br>192.in-addr.arpa', or 'somesite.c<br>Jeried.           | Actions<br>Id be queried instead. Non-standard,<br>com'. The IP address is treated as the |
|                                                       |                                                        |                                                                                                    |                                                                                                    |                                                                                            |                                                                                                    | + Add                                                                                     |

Figura 9: Configuració de DNS (I).

|              | System -  | Interfaces -      | Firewall - | Services - | VPN - | Status -       | Diagnostics - | Help - | G             |
|--------------|-----------|-------------------|------------|------------|-------|----------------|---------------|--------|---------------|
| Firewall /   | Aliases / | IP                |            |            |       |                |               |        | <u>iii</u> 0  |
| IP Ports     | URLs      | All               |            |            |       |                |               |        |               |
| Firewall Ali | iases IP  |                   |            |            |       |                |               |        |               |
| Name         | Values    |                   |            |            |       | Description    |               |        | Actions       |
| LDAP         | 172.18.   | 45.240            |            |            |       | LDAP and Prir  | nt Server     |        | e 🖉 🛍         |
| NAS          | 172.18.   | 45.210            |            |            |       | NAS Server     |               |        | e 🗇 🛍         |
| Router       | 172.18.   | 45.1              |            |            |       | Internet Route | er            |        | e 🖉 🗇         |
| Servers      | 172.18.   | 45.210, 172.18.45 | .240       |            |       | Servers of 172 | 2.18.45.0     |        | e 🖉 🖄         |
|              |           |                   |            |            |       |                |               |        | + Add + Impod |

Figura 10: Configuració d'àlies (I).

|               | System -  | Interfaces + | Firewall 🗸 | Services - | VPN <del>-</del> | Status - | Diagnostics - | Help 🗸  | G             |
|---------------|-----------|--------------|------------|------------|------------------|----------|---------------|---------|---------------|
| Firewall /    | Aliases / | Ports        |            |            |                  |          |               |         | ≢ Ш 0         |
| IP Ports      | URLs      | All          |            |            |                  |          |               |         |               |
| Firewall Alia | ses Ports |              |            |            |                  |          |               |         |               |
| Name          |           | Value        | s          |            | Descripti        | on       |               | Actions |               |
| ConfigPorts   |           | 22, 8        | 0, 443     |            |                  |          |               | Ø 🛍     |               |
|               |           |              |            |            |                  |          |               |         | 🕂 Add 🔔 Impor |

Figura 11: Configuració d'àlies (II).

rewall...Aliases. Els conjunt de ports definit contempla l'accés al sistema per SSH, HTTP i HTTPS. Les figures 10 i 11 mostren els equips servidors i els ports definits com a àlies.

#### 11.5.2 Encaminament i NAT.

L'encaminament es realitzarà mitjançant **NAT**. D'aquesta manera no serà necessari configuracions extres d'encaminament als equips de la xarxa **Wired**. La configuració es realitzarà al menú **Firewall...NAT...Outbound** tal i com mostra la figura 12.

#### 11.5.3 Tallafocs.

Les regles del tallafocs són les següents:

- Impedir l'accés des de la xarxa **Wired** a la xarxa **Wireless**.
- Permetre l'accés per SSH, HTTP i HTTPS a pfSense, des de les 2 xarxes.
- Permetre l'accés als servidors de la xarxa **Wired** des d'els equips de la xarxa **Wireless**.
- Impedir qualsevol altre accés des de la xarxa Wireless a la xarxa Wired.
- Permetre la resta de les connexions des de la xarxa **Wireless**. Aquesta regla permet l'accés dels equips de la xarxa **Wireless** a Internet.

|     | ENSE.     | System -    | Interfaces -                                                           | Firewall 🗸                   | Services                                                                | - VPN -                       | Status - D                                                            | Diagnostics 👻                    | Help -                                       |                  | ¢             |
|-----|-----------|-------------|------------------------------------------------------------------------|------------------------------|-------------------------------------------------------------------------|-------------------------------|-----------------------------------------------------------------------|----------------------------------|----------------------------------------------|------------------|---------------|
| Fir | ewall /   | NAT/ 0      | utbound                                                                |                              |                                                                         |                               |                                                                       |                                  |                                              |                  | 0             |
| Por | t Forward | 1:1         | Outbound N                                                             | Pt                           |                                                                         |                               |                                                                       |                                  |                                              |                  |               |
| Ou  | tbound N  | AT Mode     |                                                                        |                              |                                                                         |                               |                                                                       |                                  |                                              |                  |               |
|     |           | Mode        | Automatic outbou<br>rule generation.<br>(IPsec passthroug<br>included) | nd NAT Hi<br>ru<br>h (A<br>N | ybrid Outbound<br>le generation.<br>automatic Outbo<br>AT + rules below | NAT N<br>ru<br>und (/<br>/) O | Anual Outbound NA<br>le generation.<br>AON - Advanced<br>utbound NAT) | T Disable<br>rule ger<br>(No Out | Outbound NAT<br>neration.<br>tbound NAT rule | s)               |               |
|     |           |             | 🖺 Save                                                                 |                              |                                                                         |                               |                                                                       |                                  |                                              |                  |               |
| Ma  | ppings    |             |                                                                        |                              |                                                                         |                               |                                                                       |                                  |                                              |                  |               |
|     | nterface  | Source      | Source Port                                                            | Destination                  | Destinati                                                               | on Port                       | NAT Address                                                           | NAT Port                         | Static Port                                  | Description      | Actions       |
|     |           |             |                                                                        |                              |                                                                         |                               |                                                                       |                                  | bh t                                         | 🕽 🕹 🖬            | Delete 🕒 Save |
| Aut | tomatic F | Rules:      |                                                                        |                              |                                                                         |                               |                                                                       |                                  |                                              |                  |               |
|     | Interface | Source      |                                                                        | Source Port                  | Destination                                                             | Destination P                 | ort NAT Address                                                       | NAT Port                         | Static Port                                  | Description      |               |
| ~   | WIRED     | 127.0.0.0/8 | 172.19.45.0/24                                                         | *                            | *                                                                       | 500                           | WIRED addre                                                           | ess *                            | ~                                            | Auto created rul | e for ISAKMP  |
|     | WIDED     | 127.0.0.0/8 | 172 19 45 0/24                                                         | *                            | *                                                                       | *                             | WIRED addre                                                           | ess *                            | 24                                           | Auto created rul | e             |

Figura 12: Configuració de NAT (I).

| ules / WIRED     |                                  |                                           |                                                                     |                                                                                         |                                                                                                |                                                                                                    |                                                                                                    | LIII 🖬 😧                                                                                                    |
|------------------|----------------------------------|-------------------------------------------|---------------------------------------------------------------------|-----------------------------------------------------------------------------------------|------------------------------------------------------------------------------------------------|----------------------------------------------------------------------------------------------------|----------------------------------------------------------------------------------------------------|----------------------------------------------------------------------------------------------------|
| RED WIRELESS     |                                  |                                           |                                                                     |                                                                                         |                                                                                                |                                                                                                    |                                                                                                    |                                                                                                    |
|                  |                                  |                                           |                                                                     |                                                                                         |                                                                                                |                                                                                                    |                                                                                                    |                                                                                                    |
| Change Order)    |                                  |                                           |                                                                     |                                                                                         |                                                                                                |                                                                                                    |                                                                                                    |                                                                                                    |
| Protocol Source  | e Port                           | Destination                               | Port                                                                | Gateway                                                                                 | Queue                                                                                          | Schedule                                                                                                    | Description                                                                                                    | Actions                                                                                                    |
| B IPv4 TCP WIRED | ED net *                         | WIRED address                             | ConfigPorts                                                         | *                                                                                       | none                                                                                           |                                                                                                    |                                                                                                    | ₺₡₢₡                                                                                                    |
| 3                | Protocol Source<br>IPv4 TCP WIRE | Protocol Source Port IPv4 TCP WIRED net * | Protocol Source Port Destination IPv4 TCP WIRED net * WIRED address | Protocol Source Port Destination Port<br>IPv4 TCP WIRED net * WIRED address ConfigPorts | Protocol Source Port Destination Port Gateway IPv4 TCP WIRED net * WIRED address ConfigPorts * | Protocol Source Port Destination Port Gateway Queue<br>IPv4 TCP WIRED net * WIRED address ConfigPorts * none | Protocol Source Port Destination Port Gateway Queue Schedule<br>IPv4 TCP WIRED net * WIRED address ConfigPorts * none | Protocol Source Port Destination Port Gateway Queue Schedule Description<br>IPv4 TCP WIRED net * WIRED address ConfigPorts * none |

Figura 13: Configuració del tallafocs (I).

Les regles es defineixen al menú **Firewall...Rules** i les figures 13 i 14 mostren la seua configuració.

#### 11.5.4 Limitadors d'amplària de banda.

El firewall de **pfSense** permet la configuració de distintes maneres d'establir sistemes **QoS**. S'ha escollit l'establiment de límits flexibles, els quals limiten el total de l'amplària de banda entre els clients existents en cada moment. El menú que permet la creació d'aquests límits es troba a **Firewall...Traffic Shapers...Limiters**.

Es crearan 4 canonades (*pipes*), 2 per a les connexions de pujada (**UploadIntranet**, **Upload**) i altres 2 per a les de baixada (**DownloadIntranet**, **Download**). Ací s'establirà l'amplària de banda diferenciada per a les connexions entre equips del centre i a Internet. És convenient deixar un marge d'amplària de banda disponible per a tasques importants d'administració de la xarxa. Les figures 15 i 16 mostra la configuració de dos d'aquestes canonades.

Cada canonada tindrà associada una cua (figura 17). Són aquestes cues les que posteriorment s'afegiran a les regles del tallafocs, dins de les opcions avançades d'edició (figura 18). La regla que controla l'accés als servidors tindrà associades les

| pf<br>comm |         | SC.       | System -    | Interfaces -    |      | Firewall <del>-</del> | Services -  | VPN <del>+</del> | Status - | - Dia    | agnostics -               | Help +              | G                 |
|------------|---------|-----------|-------------|-----------------|------|-----------------------|-------------|------------------|----------|----------|---------------------------|---------------------|-------------------|
| F          | irewa   | all / R   | ules / \    | WIRELESS        |      |                       |             |                  |          |          |                           |                     | ‡ <b>Ш ■ 0</b>    |
| F          | loating | WI        | RED W       | VIRELESS        |      |                       |             |                  |          |          |                           |                     |                   |
| R          | ules (I | Orag to   | Change      | Order)          |      |                       |             |                  |          |          |                           |                     |                   |
|            |         | States    | Protocol    | Source          | Port | Destination           | Port        | Gateway          | Queue    | Schedule | Description               |                     | Actions           |
| 0          | *       | 0 /0<br>B | IPv4<br>TCP | WIRELESS<br>net | *    | WIRELESS<br>address   | ConfigPorts | s *              | none     |          |                           |                     | ≟∥⊡⊘<br>≞         |
| 0          | ě       | 0 /0<br>B | IPv4 *      | WIRELESS<br>net | •    | Servers               | *           | *                | none     |          | Access to ser             | vers                | ≟∥⊂⊘<br>∎         |
| 0          | ×       | 0 /0<br>B | IPv4 *      | WIRELESS        | *    | WIRED net             | *           | *                | none     |          | Block access<br>computers | between LAN and WAN | ≟∥⊂⊘<br>∎         |
| 0          | š       | 0 /0<br>B | IPv4 *      | WIRELESS<br>net | •    | *                     | *           | *                | none     |          | Access to Inte            | ernet               | ±∕©⊘<br>∎         |
|            |         |           |             |                 |      |                       |             |                  |          |          | bbA 1                     | l Add 🗊 Delete      | 💾 Save 🕇 Separato |

Figura 14: Configuració del tallafocs (II).

| By Interface By Queue                                                                              | Limiters Wizards    | 3                                                           |                                           |                                          |                          |
|----------------------------------------------------------------------------------------------------|---------------------|-------------------------------------------------------------|-------------------------------------------|------------------------------------------|--------------------------|
| ି 🖼 UploadIntranet                                                                                 | Limiters            |                                                             |                                           |                                          |                          |
| UploadIntranetQueue     DownloadIntranet                                                           | Enable              | Enable limiter and its ch                                   | ildren                                    |                                          |                          |
| <ul> <li>Download intranetQueue</li> <li>Dipload</li> <li>UploadQueue</li> <li>Download</li> </ul> | Name                | UploadIntranet                                              |                                           |                                          |                          |
| DownloadQueue     New Limiter                                                                      | Bandwidth           | Bandwidth                                                   | Bw type                                   | Schedule                                 |                          |
|                                                                                                    |                     | 800 🔅                                                       | Mbit/s •                                  | none 💽                                   | 📋 Delete                 |
|                                                                                                    |                     | + Add Schedule                                              |                                           |                                          |                          |
|                                                                                                    | Mask                | None<br>If "source" or "destination" s                      | lots is chosen a dynamic pipe             | with the bandwidth, delay, packet loss   | s and queue size given   |
|                                                                                                    |                     | above will be created for ea<br>specify bandwidth limits pe | ch source/destination IP addre<br>r host. | ess encountered, respectively. This m    | akes it possible to easi |
|                                                                                                    |                     | 32<br>IPv4 mask bits<br>255.255.255/?                       | <u> </u>                                  | 128<br>IPv6 mask bits                    |                          |
|                                                                                                    | Description         | A description may be enter                                  | ad have for administrative refer          | anas (not naraad)                        |                          |
|                                                                                                    | Advanced Optio      | ns                                                          | a here for administrative refere          | ence (not parseo).                       |                          |
|                                                                                                    | Delay (ms)          |                                                             |                                           |                                          |                          |
|                                                                                                    |                     | In most cases, zero (0) sho                                 | uld specified here (or leave the          | field empty).                            |                          |
|                                                                                                    | Packet Loss Rate    | In most cases, zero (0) sho<br>gets dropped.                | all be specified here (or leave t         | the field empty). A value of 0.001 mea   | ans one packet in 1000   |
|                                                                                                    | Queue size (slots)  | In most cases, the field sho                                | alld be left empty. All packets in        | n this pipe are placed into a fixed-size | queue first, then they a |
|                                                                                                    | Bucket size (slots) | delayed by value specified i                                | n the Delay field, and then they          | are delivered to their destination.      |                          |
|                                                                                                    |                     | In most cases, this field sho                               | ould be left empty. It increases t        | the hash size set.                       |                          |

Figura 15: Configuració de limitadors (I).

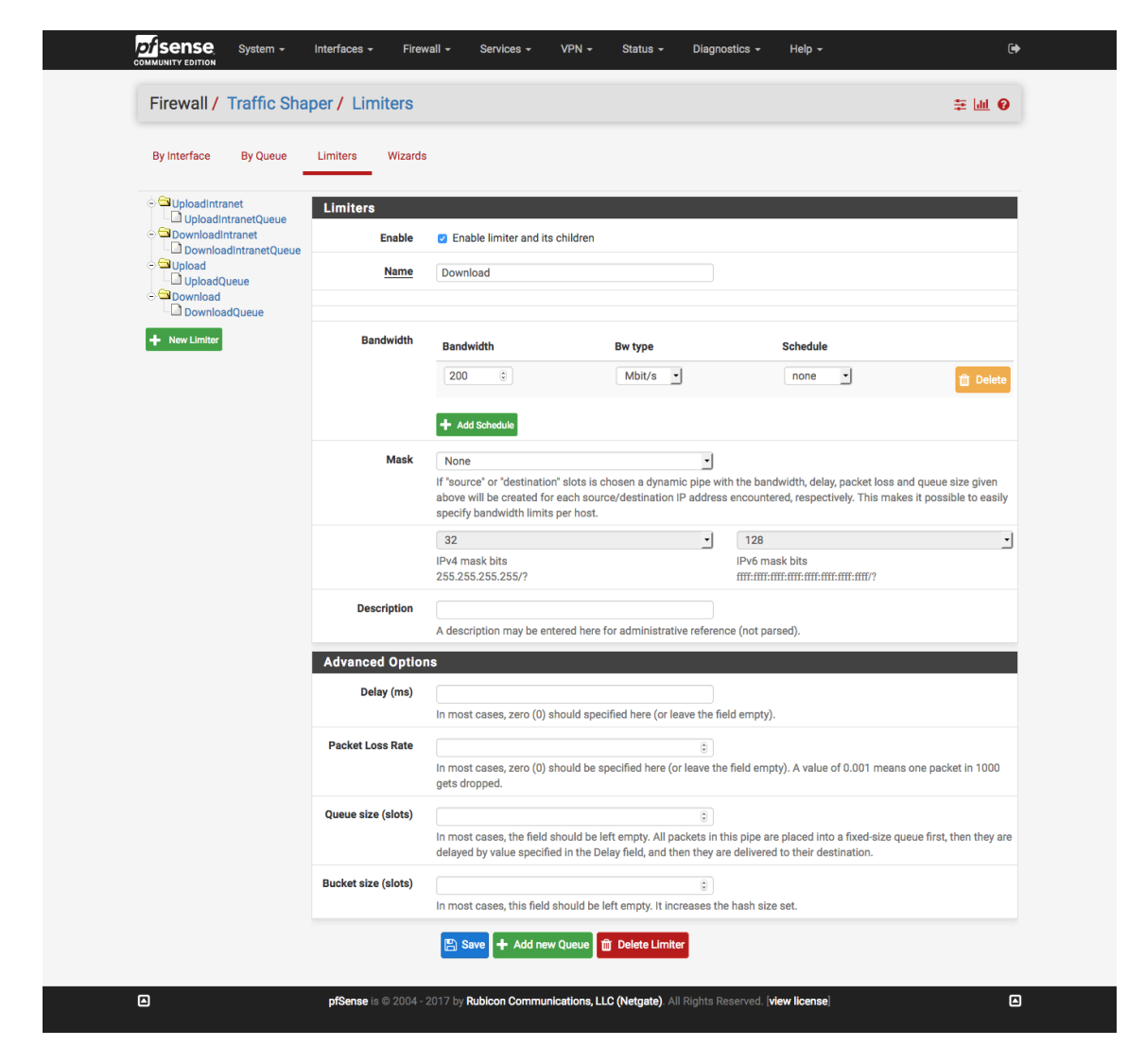

Figura 16: Configuració de limitadors (II).

|                                                                         |                     |                                                                                                    |                     | +                                                                                                    |
|-------------------------------------------------------------------------|---------------------|----------------------------------------------------------------------------------------------------|---------------------|----------------------------------------------------------------------------------------------------|
| By Interface By Queue                                                   | Limiters Wizards    |                                                                                                    |                     |                                                                                                    |
| UploadIntranet UploadIntranetQueue                                      | Limiters            |                                                                                                    |                     |                                                                                                    |
| <ul> <li>DownloadIntranet</li> <li>DownloadIntranetOueue</li> </ul>     | Enable              | Enable this queue                                                                                                    |                     |                                                                                                    |
| <ul> <li>➡ Upload</li> <li>➡ UploadQueue</li> <li>➡ Download</li> </ul> | Name                | DownloadQueue                                                                                                    |                     |                                                                                                    |
| DownloadQueue                                                           |                     |                                                                                                    |                     |                                                                                                    |
| + New Limiter                                                           | Mask                | Destination addresses                                                                                                    | -                   |                                                                                                    |
|                                                                         |                     | If "source" or "destination" slots is chosen a dynamic<br>above will be created for each source/destination IP a<br>specify bandwidth limits per host. | pipe wit<br>address | h the bandwidth, delay, packet loss and queue size given<br>encountered, respectively. This makes it possible to eas |
|                                                                         |                     | 32                                                                                                    | -                   | 128                                                                                                    |
|                                                                         |                     | IPv4 mask bits<br>255.255.255.255/?                                                                                                    |                     | IPv6 mask bits<br>ffff:ffff:ffff:ffff:ffff:ffff??                                                                    |
|                                                                         | Description         |                                                                                                    |                     |                                                                                                    |
|                                                                         |                     | A description may be entered here for administrative                                                                                                   | referen             | ce (not parsed).                                                                                                    |
|                                                                         | Advanced Option     | 15                                                                                                    |                     |                                                                                                    |
|                                                                         | Weight              |                                                                                                    | 8                   |                                                                                                    |
|                                                                         |                     | For queues under the same parent this specifies the s<br>blank otherwise.                                                                              | share th            | at a queue gets(values range from 1 to 100), it can be le                                                            |
|                                                                         | Packet Loss Rate    |                                                                                                    | ٢                   |                                                                                                    |
|                                                                         |                     | In most cases, zero (0) should be specified here (or le<br>gets dropped                                                                                | eave the            | field empty). A value of 0.001 means one packet in 100                                                               |
|                                                                         | Queue size (slots)  |                                                                                                    | ٢                   |                                                                                                    |
|                                                                         |                     | In most cases, the field should be left empty. All pack delayed by value specified in the Delay field, and then                                        | they ar             | nis pipe are placed into a fixed-size queue first, then they<br>e delivered to their destination.                    |
|                                                                         | Bucket size (slots) |                                                                                                    | ٢                   |                                                                                                    |
|                                                                         |                     | In most cases, this field should be left empty. It increa                                                                                              | ases the            | e hash size set                                                                                                    |
|                                                                         |                     |                                                                                                    |                     |                                                                                                    |
|                                                                         |                     |                                                                                                    |                     |                                                                                                    |

Figura 17: Configuració de limitadors (III).

| In / Out pipe | UploadIntranet                                                                                                    | -                                     | DownloadIntranet                                                                                                    | · |
|---------------|----------------------------------------------------------------------------------------------------|---------------------------------------|----------------------------------------------------------------------------------------------------|---|
|               | Choose the Out queue/Virtual interface only if In is also selected.<br>the In selection is applied to traffic coming into the chosen interfa<br>If creating a floating rule, if the direction is In then the same rules<br>for outgoing. | The Out sele<br>ice.<br>apply, if the | ection is applied to traffic leaving the interface where the rule is created,<br>direction is Out the selections are reversed, Out is for incoming and In is |   |

Figura 18: Configuració de limitadors (IV).

cues **UploadIntranet** i **DownloadIntranet**. La regla d'accés a Internet tindrà les cues **Upload** i **Download**.

## 11.6 Servidor proxy.

pfSense permet la instal·lació del paquet squid i així implementar un servidor proxy. Per a la instal·lació de nou paquets s'accedeix al menú System...Package Manager...Available Packages. Després de la instal·lació del paquet es procedeix a la configuració del servei al menú Services...Squid Proxy Server. Aquest proxy filtra tot el tràfic HTTP. En canvi no s'ha efectuat el filtrat dels continguts HTTPS ja que es necessitaria la configuració manual dels equips clients de la xarxa sense fil.

| Package / Proxy                                      | Server: General Settings / General C 🛛 🛱 🛄 🗖 🖉                                                                                                    |
|------------------------------------------------------|----------------------------------------------------------------------------------------------------|
| General Remote Cacl                                  | ne Local Cache Antivirus ACLs Traffic Mgmt Authentication Users Real Time Sync                                                                                                    |
| Squid General Setting                                | J8                                                                                                    |
| Enable Squid Proxy                                   | Check to enable the Squid proxy. Important: If unchecked, ALL Squid services will be disabled and stopped.                                                                                                    |
| Keep Settings/Data                                   | If enabled, the settings, logs, cache, AV defs and other data will be preserved across package reinstalls.<br>Important: If disabled, all settings and data will be wiped on package uninstall/reinstall/upgrade.       |
| Proxy Interface(s)                                   | WIRELESS<br>WIRED<br>loopback<br>The interface(s) the proxy server will bind to. Use CTRL + click to select multiple interfaces.                                                                                        |
| Proxy Port                                           | 3128<br>This is the port the proxy server will listen on. Default: 3128                                                                                                    |
| ICP Port                                             | This is the port the proxy server will send and receive ICP queries to and from neighbor caches.<br>Leave this blank if you don't want the proxy server to communicate with neighbor caches through ICP.                |
| Allow Users on Interface                             | If checked, the users connected to the interface(s) selected in the 'Proxy interface(s)' field will be allowed to use the proxy.<br>There will be no need to add the interface's subnet to the list of allowed subnets. |
| Patch Captive Portal                                 | This feature was removed - see Bug #5594 for details!                                                                                                    |
| Resolve DNS IPv4 First                               | <ul> <li>Enable this to force DNS IPv4 lookup first.</li> <li>This option is very useful if you have problems accessing HTTPS sites.</li> </ul>                                                                         |
| Disable ICMP                                         | Check this to disable Squid ICMP pinger helper.                                                                                                    |
| Use Alternate DNS<br>Servers for the Proxy<br>Server | To use DNS servers other than those configured in System > General Setup, enter the IP(s) here. Separate entries by semi-colons (;)                                                                                     |
| Transparent Proxy Se                                 | ttings                                                                                                    |
| Transparent HTTP Proxy                               | Enable transparent mode to forward all requests for destination port 80 to the proxy server.                                                                                                    |

Figura 19: Configuració de proxy (I).

A més també s'activat un sistema antivirus ClamAV  $^{30}$  integrat en Squid. La configuració del proxy es mostra a les figura 19 i 20.

## 11.7 Servidor RADIUS.

D'igual manera que amb **Squid**, el servidor **FreeRADIUS** pot ser instal·lat des de la secció **System...Package Manager...Available Packages**.

De **FreeRADIUS** es necessita configurar el següents elements:

- NAS/Clients (figura 21): s'especifiquen els clients que poden consultar al servidor **RADIUS**. En aquest cas s'indica la direcció del propi sistema **pfSense**, ja que serà el portal captiu qui realitze les consultes.
- Interfaces (figura 22): s'activaran totes les interfícies del sistema per al servidor **RADIUS**.
- LDAP (figura 23): s'indicarà el servidor i les dades de l'usuari **LDAP** amb permisos de lectura.

## 11.8 Portal captiu.

El portal captiu es configura al ménu **Services...Captive Portal**. Només caldrà activar el portal, habilitar l'access per **HTTPS** (figura 24) i associar l'autenticació per **RADIUS** (figura 25).

<sup>&</sup>lt;sup>30</sup>https://www.clamav.net/

| Package / Proxy                | Server: Antivirus / Antivirus Co 😤 🔟 🗐 🖗                                                                                                    |  |  |  |  |  |  |  |
|--------------------------------|----------------------------------------------------------------------------------------------------|--|--|--|--|--|--|--|
| General Remote Cac             | he Local Cache Antivirus ACLs Traffic Mgmt Authentication Users Real Time Sync                                                                                                    |  |  |  |  |  |  |  |
| ClamAV Anti-Virus Ir           | tegration Using C-ICAP                                                                                                    |  |  |  |  |  |  |  |
| Enable AV                      | Inable Squid antivirus check using ClamAV.                                                                                                    |  |  |  |  |  |  |  |
| <b>Client Forward Options</b>  | Send both client username and IP info (Default)                                                                                                    |  |  |  |  |  |  |  |
|                                | Select what client info to forward to ClamAV.                                                                                                    |  |  |  |  |  |  |  |
| Enable Manual                  | disabled -                                                                                                    |  |  |  |  |  |  |  |
| Configuration                  | Configuration Warning: Only enable this if you know what you are doing.                                                                                                    |  |  |  |  |  |  |  |
|                                | When enabled, the options below no longer have any effect. You must edit the configuration files directly in the 'Advanced Features'.<br>After enabling manual configuration, click the button below once to load default configuration files. To disable manual configuration again, select<br>disabled' and click. 'Save'. |  |  |  |  |  |  |  |
|                                |                                                                                                    |  |  |  |  |  |  |  |
| Redirect URL                   | When a virus is found then redirect the user to this URL_Example: http://proxy.example.com/blocked.html<br>Leave empty to use the default Squid/pfSense WebCUU URL                                                                                                    |  |  |  |  |  |  |  |
| Google Safe Browsing           | Enables Google Safe Browsing support.                                                                                                    |  |  |  |  |  |  |  |
|                                | Google Safe Browsing database includes information about websites that may be phishing sites or possible sources of malware.<br>Warning: This option consumes significant amount of RAM.                                                                                                    |  |  |  |  |  |  |  |
| Exclude Audio/Video<br>Streams | 2 This option disables antivirus scanning of streamed video and audio.                                                                                                    |  |  |  |  |  |  |  |
| ClamAV Database Update         | every 6 hours                                                                                                    |  |  |  |  |  |  |  |
|                                | Optionally, you can schedule ClamAV definitions updates via cron. Select the desired frequency here.  🜖                                                                                                    |  |  |  |  |  |  |  |
|                                | Important: Set to 'every 1 hour' if you want to use Google Safe Browsing feature.<br>Click the button below once to force the update of AV databases immediately. Note: This will take a while. Check freshclam log on the 'Real Time' tab<br>for progress information.                                                      |  |  |  |  |  |  |  |
| Regional ClamAV                | Europe -                                                                                                    |  |  |  |  |  |  |  |
| Database Update Mirror         | Select a regional database mirror. Note: The default ClamAV database mirror performs extremely slow.<br>It is strongly recommended to choose a mirror here and/or configure your own mirrors manually below.                                                                                                    |  |  |  |  |  |  |  |

Figura 20: Configuració de proxy (II).

| Package / FreeRADIUS: Clients / NAS / Clients |       |                   |                  |                |                |           |                     |                   |             | 0     |
|-----------------------------------------------|-------|-------------------|------------------|----------------|----------------|-----------|---------------------|-------------------|-------------|-------|
| Users                                         | MACs  | NAS / Clients     | Interfaces       | Settings       | EAP SQL        | LDAP      | View config         | XMLRPC Sync       |             |       |
| Client IP Add                                 | iress | Client IP Version | Client Shortname | Client Protoco | ol Client Type | Require M | essage Authenticato | r Max Connections | Description |       |
| 127.0.0.1                                     |       | ipaddr            | admin            | udp            | other          | no        |                     | 16                |             | e 🖉 🖉 |
| 172.19.45.2                                   | 53    | ipaddr            | admin            | udp            | other          | no        |                     | 16                |             | e 🖉 🖉 |
|                                               |       |                   |                  |                |                |           |                     |                   |             | + Add |
| 🖺 Save                                        |       |                   |                  |                |                |           |                     |                   |             |       |

Figura 21: Configuració de servidor RADIUS (I).

| Packa        | ge / Fre  | eRADIUS: In   | terfaces / I | nterfaces | 6      |     |       |             |             |       | 0 |
|--------------|-----------|---------------|--------------|-----------|--------|-----|-------|-------------|-------------|-------|---|
| Users        | MACs      | NAS / Clients | Interfaces   | Settings  | EAP    | SQL | LDAP  | View config | XMLRPC Sync |       |   |
| Interface II | P Address |               | Port         | Interfac  | е Туре |     | IP Ve | rsion       | Description |       |   |
| *            |           |               | 1812         | auth      |        |     | ipad  | dr          |             | er 🛍  |   |
|              |           |               |              |           |        |     |       |             |             | + Add |   |
| 🖺 Save       |           |               |              |           |        |     |       |             |             |       |   |

Figura 22: Configuració de servidor RADIUS (II).

| Package / FreeR                | RADIUS: LDAP / LDAP                                                                                                    | 0    |
|--------------------------------|----------------------------------------------------------------------------------------------------|------|
| Users MACs N                   | NAS / Clients Interfaces Settings EAP SQL LDAP View config XMLRPC Sync                                                                                                    |      |
| Enable LDAP Support            | rt - Server 1                                                                                                    |      |
| LDAP Authorization<br>Support  | Enable LDAP For Authorization Enables LDAP in the authorize section. The Idap module will set Auth-Type to LDAP if it has not already been set. (Default: Disabled)                                                          |      |
| LDAP Authentication<br>Support | Enable LDAP For Authentication Enables LDAP in the authenticate section. Note that this means "check plain-text password against the LDAP database", which means that EAP work, as it does not supply a plain-text password. | on't |
| General Configuration          | on - Server 1                                                                                                    |      |
| Server Address                 | 172.18.45.240<br>LDAP server FQDN or IP address. (Example: Idap.example.com)                                                                                                    |      |
| Server Port                    | 389<br>LDAP server port. (Default: 389)                                                                                                    |      |
| Identity                       | cn=roadmin,dc=ma5,dc=lliurex,dc=net<br>LDAP ID for authentication. (Example: cn=admin,o=My Company Ltd,c=US)                                                                                                    |      |
| Password                       | LDAP password for authentication. (Default: mypass)                                                                                                    |      |
| Base DN                        | dc=ma5,dc=lliurex,dc=net<br>Base DN for LDAP search. (Example: o=My Company Ltd,c=US)                                                                                                    |      |
| Filter                         | LDAP search filter. Default: (uid=%{%{Stripped-User-Name}:-%{User-Name}})                                                                                                    |      |
| Base Filter                    | Default: (objectclass=radiusprofile)                                                                                                    |      |

## Figura 23: Configuració de servidor RADIUS (III).

| HTTPS Options     |                                                                                                    |
|-------------------|----------------------------------------------------------------------------------------------------|
| Login             | Enable HTTPS login When enabled, the username and password will be transmitted over an HTTPS connection to protect against eavesdroppers. A server name and certificate must also be specified below.                                                                                                    |
| HTTPS server name | 172.19.45.253<br>This name will be used in the form action for the HTTPS POST and should match the Common Name (CN) in the certificate (otherwise, the client<br>browser will most likely display a security warning). Make sure captive portal clients can resolve this name in DNS and verify on the client that the IP<br>resolves to the correct interface IP on pfSense.                                                       |
| SSL Certificate   | webConfigurator default (58f490cb82c57)                                                                                                    |
| HTTPS Forwards    | Disable HTTPS Forwards If this option is set, attempts to connect to SSL/HTTPS (Port 443) sites will not be forwarded to the captive portal. This prevents certificate errors from being presented to the user even if HTTPS logins are enabled. Users must attempt a connecton to an HTTP (Port 80) site to get forwarded to the captive portal. If HTTPS logins are enabled, the user will be redirected to the HTTPS login page. |

## Figura 24: Configuració de portal captiu $({\rm I}).$

| Authentication          |                                                          |                                 |                    |                             |                                           |                                                                                   |
|-------------------------|----------------------------------------------------------|---------------------------------|--------------------|-----------------------------|-------------------------------------------|-----------------------------------------------------------------------------------|
| Authentication Method   | ○ No Authentication                                      | O Local User Manager / Vouchers |                    |                             | <ul> <li>RADIUS Authentication</li> </ul> |                                                                                   |
|                         | Select an Authentication Method                          | d to use for th                 | nis zone. On       | e method must be selecte    | d.                                        |                                                                                   |
| RADIUS protocol         | PAP                                                      | CHAP-N                          | ND5                | ⊖ MSCHAPv1                  |                                           | SMSCHAPv2                                                                         |
| Primary Authenticatio   | on Source                                                |                                 |                    |                             |                                           |                                                                                   |
| Primary RADIUS server   | 127.0.0.1                                                |                                 |                    |                             | ٢                                         |                                                                                   |
| Secondary RADIUS server |                                                          |                                 |                    |                             | ٢                                         |                                                                                   |
|                         | IP address of the RADIUS server<br>authenticate against. | to                              | RADIUS p<br>(1812) | ort. Leave blank for defaul | t                                         | RADIUS shared secret. Leave blank to not<br>use a shared secret (not recommended) |
|                         |                                                          |                                 | _                  |                             |                                           |                                                                                   |

Figura 25: Configuració de portal captiu (II).

| [!] Software selection         At the moment, only the core of the system is installed. To tune the system to your needs, you can choose to install one or more of the following predefined collections of software.         Choose software to install:         [] Manual package selection         [] Manual package selection         [] Manual package selection         [] Manual package selection         [] Manual package selection         [] Manual package selection         [] Manual package selection         [] Manual package selection         [] Manual package selection         [] Manual package selection         [] Mail server         [] PostgresQL database         [] Samba file server         [] Virtual Machine host         [*] OpenSH server         [*] OpenSH server |  |
|----------------------------------------------------------------------------------------------------|--|
| <tab> moves; <space> selects; <enter> activates buttons</enter></space></tab>                                                                                                    |  |

Figura 26: Instal·lació d'Ubuntu Server (I).

## 11.9 Monitorització del trànsit i estat dels equips de la xarxa.

La monitorització del trànsit es realitza al sistema **pfSense**. En canvi la comprovació dels equips principals de la xarxa es realitza a una màquina virtual **Ubuntu Server 16.04** amb el servei **Icinga**. Aquesta última màquina virtual disposa de 2 GB de RAM, 2 CPUs i 32 GB d'espai de disc. Aquests recursos poden ampliar-se en un futur si les condicions ho requereixen.

La instal·lació d'**Ubuntu Server** permet la selecció del programari necessari per a crear una plataforma **LAMP** (Linux, Apache, MySQL i PHP) (figura 26).

La màquina disposa de 2 interfícies de xarxa, cadascuna pertany a una xarxa distinta. Les dades de xarxa són les següents i es configuren a l'arxiu /etc/-network/interfaces (figura 27):

- Interfície 1: 172.18.45.252/24, Gateway: 172.18.45.1 DNS: 172.27.111.5, 172.27.111.6
- Interfície 2: 172.19.45.252/24

Serà necessari la instal·lació dels paquets:

```
$ sudo apt-get install icinga2 nagios-plugins vim-icinga2
$ sudo apt-get install icinga2-ido-mysql icingaweb2
```

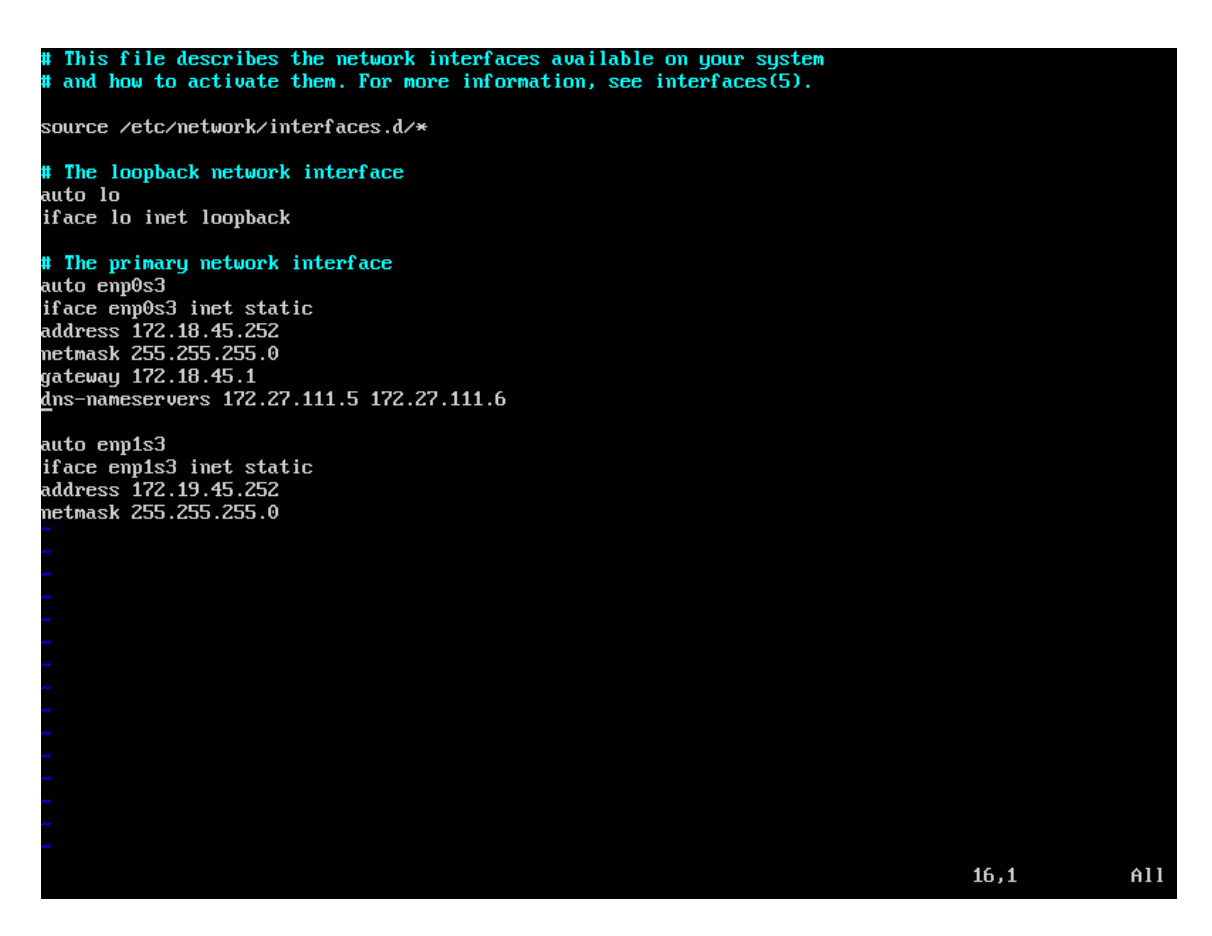

Figura 27: Configuració d'Ubuntu Server (I).

El següents comandaments configura l'emmagatzematge de les dades d'Icinga i activa mòduls necessaris per a l'administració.

\$ sudo icinga2 feature enable ido-mysql
\$ sudo icinga2 feature enable command
\$ and a sustained a sustained a subsection of the subsection of the subse

\$ sudo systemctl restart icinga2

El següents comandaments permeten l'accés al port **HTTP** per a l'administració web i 5665 per a l'administració d'**Icinga**.

\$ sudo iptables -A INPUT -p tcp -m tcp --dport 80 -j ACCEPT \$ sudo iptables -A INPUT -p tcp -m tcp --dport 5665 -j ACCEPT \$ sudo iptables -save

El primer comandament afegeix l'usuari **nagios** al grup **www-data**. El segon genera un ticket necessari per al funcionament de la interfície web.

\$ sudo usermod —a —G nagios www—data \$ sudo icinga2 pki ticket ——cn 'pfSense.iestorrevigia'

Es finalitza la configuració d'Icinga amb el següent comandament:

\$ sudo icinga2 api setup

| Welcome Modules Requirements Configuration                                                                                                    | Finish |
|----------------------------------------------------------------------------------------------------|--------|
| Welcome to the configuration of Icinga Web 2!                                                                                                    |        |
| This wizard will guide you through the configuration of Icinga Web 2. Once completed and successfully finished you are able to log in and to explore all the new and stunning features!            |        |
| Setup Token 🔀                                                                                                    |        |
| Next                                                                                                    |        |
| Generating a New Setup Token                                                                                                    |        |
| To run this wizard a user needs to authenticate using a token which is usually provided to him by an administrator who'd followed the instructions below.                                          |        |
| In any case, make sure that all of the following applies to your environment:                                                                                                    |        |
| A system group called "icingaweb2" exists     The user "www-data" is a member of the system group "icingaweb2"                                                                                     |        |
| addgroupsystem icingaweb2;<br>usermod -a -G icingaweb2 www-data;                                                                                                    |        |
| If you've got the IcingaCLI installed you can do the following:                                                                                                    |        |
| icingaeli setup config directorygroup icingaweb2;<br>icingaeli setup token create;                                                                                                    |        |
| In case the IcingaCLI is missing you can create the token manually:                                                                                                    |        |
| su www-data -c "mkdir -m 2770 /etc/icingaweb2; chgrp icingaweb2 /etc/icingaweb2; head -c 12 /dev/urandom   base64   tee /etc/icingaweb2<br>/setup.token; chmod 0660 /etc/icingaweb2/setup.token;"; |        |
| Please see the loinga Web 2 documentation for an extensive description on how to access and use this wizard.                                                                                       |        |
|                                                                                                    |        |

Figura 28: Configuració d' Icinga Web (I).

A continuació resta iniciar la interfície web de **Icinga** (figura 28). Serà necessari editar l'arxiu **/etc/php.ini** amb la zona horària, així com instal·lar una sèrie de paquets extra (figura 29) i seleccionar com a backend d'autenticació un sistema de base de dades (figura 30).

\$ sudo apt-get install php-intl php-xml php-imagick \$ sudo systemctl restart apache2

Per últim descarregarem i instal·larem el complement **NagVis** que permet la creació de gràfics d'estat dins d'**Icinga**.

\$ sudo apt-get install graphviz
\$ cd /usr/share/icingaweb2/modules
\$ sudo git clone https://github.com/Icinga/icingaweb2-module-nagv
\$ sudo icingacli module enable nagvis
\$ sudo systemctl restart apache2
\$ sudo systemctl restart icinga

NagVis presenta un error en l'execució en sistemes Ubuntu Server 16.04. Es soluciona editant l'arxiu /usr/share/nagvis/share/server/core/classes/objects/-NagiosService.php (línea 103) i /usr/share/nagvis/share/server/core/classes/objects/NagVisMapObj.php (línea 247). A ambdós fitxer es substituirà les línies per aquesta:

```
function queueState($_unused_flag=true) {
```

| Welcome                     | Modules   | Requirements Configuration                                                                                                    | irements Configuration                                    |  |  |  |  |  |  |  |  |
|-----------------------------|-----------|----------------------------------------------------------------------------------------------------|-----------------------------------------------------------|--|--|--|--|--|--|--|--|
| lcinga Web 2                |           |                                                                                                    |                                                           |  |  |  |  |  |  |  |  |
| PHP Version                 |           | Running Icinga Web 2 requires PHP version 5.3.2. Advanced features like the built-in web server require PHP version 5.4.          | You are running PHP version<br>7.0.22-0ubuntu0.16.04.1.   |  |  |  |  |  |  |  |  |
| Default Timezo              | one       | It is required that a default timezone has been set using date.timezone in /etc/php/7.0/apache2/php.ini.                          | The PHP config `date.timezone' is set to "Europa/Madrid". |  |  |  |  |  |  |  |  |
| Linux Platform              | ı         | Icinga Web 2 is developed for and tested on Linux. While we cannot guarantee they will, other platforms may also perform as well. | You are running PHP on a Linux system.                    |  |  |  |  |  |  |  |  |
| PHP Module: (               | OpenSSL   | The PHP module for OpenSSL is required to generate cryptographically safe password salts.                                         | The PHP module OpenSSL is available.                      |  |  |  |  |  |  |  |  |
| PHP Module: J               | JSON      | The JSON module for PHP is required for various export functionalities as well as APIs.                                           | The PHP module JSON is available.                         |  |  |  |  |  |  |  |  |
| PHP Module: L               | _DAP      | If you'd like to authenticate users using LDAP the corresponding PHP module is required.                                          | The PHP module LDAP is available.                         |  |  |  |  |  |  |  |  |
| PHP Module: I               | NTL       | If you want your users to benefit from language, timezone and date/time format negotiation, the INTL module for PHP is required.  | The PHP module INTL is available.                         |  |  |  |  |  |  |  |  |
| PHP Module: [               | DOM       | To be able to export views and reports to PDF, the DOM module for PHP is required.                                                | The PHP module DOM is available.                          |  |  |  |  |  |  |  |  |
| PHP Module: (               | GD        | In case you want views being exported to PDF, you'll need the GD extension for PHP.                                               | The PHP module GD is available.                           |  |  |  |  |  |  |  |  |
| PHP Module: I               | magick    | In case you want graphs being exported to PDF as well, you'll need the<br>ImageMagick extension for PHP.                          | The PHP module Imagick is available.                      |  |  |  |  |  |  |  |  |
| PHP Module: F<br>MySQL      | PDO-      | To store users or preferences in a MySQL database the PDO-MySQL module for PHP is required.                                       | The PHP module PDO-MySQL is available.                    |  |  |  |  |  |  |  |  |
| Zend database<br>for MySQL  | e adapter | The Zend database adapter for MySQL is required to access a MySQL database.                                                       | The Zend database adapter for MySQL is available.         |  |  |  |  |  |  |  |  |
| PHP Module: F<br>PostgreSQL | PDO-      | To store users or preferences in a PostgreSQL database the PDO-<br>PostgreSQL module for PHP is required.                         | The PHP module PDO-<br>PostgreSQL is missing.             |  |  |  |  |  |  |  |  |

Figura 29: Configuració d'Icinga Web (II).

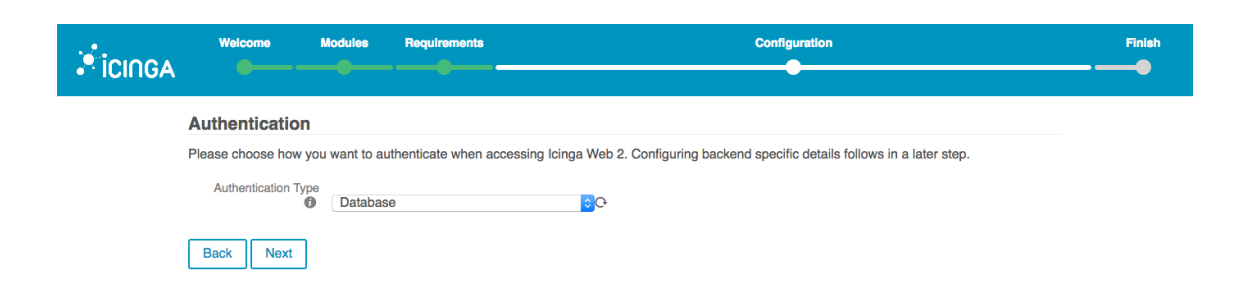

Figura 30: Configuració d'Icinga Web (III).

|                                    | Current Incidents Overdue Muted V C                                                                         |                                                                                                    |
|------------------------------------|----------------------------------------------------------------------------------------------------|----------------------------------------------------------------------------------------------------|
| Q Search                           | Service Problems                                                                                            | Perently Recovered Services                                                                                            |
| III Dashboard                      | Manita-Caratan ant I                                                                                        |                                                                                                    |
| Ø Problems                         | CRITICAL Monitories with an 1<br>06:08 APT CRITICAL: 5 packages available for upgrade (5 critical updates). | Nov 28 19:44 PING OK - Packet loss = 0%, RTA = 0.04 ms                                                                 |
| A Overview                         |                                                                                                    | MonitorServer: ssh                                                                                                    |
| O History                          |                                                                                                    | OK<br>1d 8h SSH OK - OpenSSH_7.2p2 Ubuntu-4ubuntu-2.2 (protocol 2.0)                                                   |
| @ Maps                             |                                                                                                    | MonitorServer: disk /                                                                                                  |
| I Reporting                        |                                                                                                    | OK<br>1d 8h DISK OK - free space: / 25712 MB (90% inode=93%);                                                          |
| Documentation                      |                                                                                                    | OK MonitorServer: load                                                                                                 |
| Ø <sub>6</sub> <sup>e</sup> System |                                                                                                    | 1d 8h OK - load average: 0.18, 0.35, 0.28                                                                              |
| & Configuration                    |                                                                                                    | MonitorServer: ping6<br>OK                                                                                             |
| adminserver                        |                                                                                                    | 1d 8h PING OK - Packet loss = 0%, RTA = 0.04 ms                                                                        |
|                                    |                                                                                                    | OK Monitor/Server: http<br>1d 8h HTTP OK: HTTP/1.1 200 OK - 11595 bytes in 0.000 second response time                  |
|                                    |                                                                                                    | MonitorServer: swap                                                                                                    |
|                                    |                                                                                                    | OK  Id 8h SWAP OK - 100% free (2044 MB out of 2044 MB)                                                                 |
|                                    |                                                                                                    | OK MonitorServer: procs<br>1d Bh PROCS OK: 122 processes                                                               |
|                                    |                                                                                                    | MonitorServer: disk                                                                                                    |
|                                    |                                                                                                    | OK<br>1d 8h DISK OK - free space: / 25712 MB (90% inode=93%):                                                          |
|                                    |                                                                                                    | OK MonitorServer: icinga<br>1d 8h Icinga 2 has been running for 21 hours, 36 minutes and 35 seconds. Version: r2.4.1-1 |
|                                    |                                                                                                    | Show More                                                                                                    |
|                                    | Host Problems                                                                                               |                                                                                                    |
|                                    | No hosts found matching the filter.                                                                         |                                                                                                    |

Figura 31: Configuració d'Icinga Web (IV).

Finalment es pot accedir tant a la **Icinga Web** (figura 31) com al complement **NagVis** (figura 32).

## 11.10 Virtualització dels serveis.

En una primera instància les proves es realitzaren a màquines virtuals dins del programari **VirtualBox**. Posteriorment es migraren els sistemes al hipervisor **Proxmox**.

La instal·lació de Proxmox suposa la destrucció de tot el contingut del disc dur que s'especifique, ja que realitza automàticament la partició d'aquest disc. Serà necessari a més indicar les dades de xarxa següents:

- Nom d'equip: proxmox.iestorrevigia
- IP: 172.18.45.254/24
- Gateway: 172.18.45.1
- DNS: 172.27.111.5, 172.27.111.6

Al finalizar la instal·lació es pot accedir a la interfície web de **Proxmox** des de la direcció https://172.18.45.254:8006 (figura 33).

|               | Nagvis 🗸 O       |                                 |                               |       |                                 |          |                               |    |  |  |  |  |  |
|---------------|------------------|---------------------------------|-------------------------------|-------|---------------------------------|----------|-------------------------------|----|--|--|--|--|--|
| Q Search      | Nag Vis open v A | Actions 🗸 Options 🗸             |                               |       |                                 | User m   | enu 👽 Choose Language 🗸       | Ne |  |  |  |  |  |
| III Dashboard | - tage the       |                                 |                               |       |                                 |          |                               |    |  |  |  |  |  |
| Ø Problems    |                  |                                 | Map Index                     |       |                                 |          |                               |    |  |  |  |  |  |
| Overview      |                  | Demo: 0 Overview 🛛 🗙<br>Germany | Demo: 1 Datacenter<br>Hamburg | ۲     | Demo: 2 Overview<br>System Load | 0        | Demo: 3 Server - muc-<br>srv1 | 0  |  |  |  |  |  |
| History       |                  | Demo: 4 Geomap                  | Demo: 5 Automap               | 0     | Demo: 6 Automap 2               | 0        | Demo Overview                 | ×  |  |  |  |  |  |
| Maps          |                  |                                 |                               |       |                                 |          |                               |    |  |  |  |  |  |
| agVis         |                  |                                 | Ro                            | tatio | n Pools                         |          |                               |    |  |  |  |  |  |
| rting         |                  | demo                            | demo demo-germany             |       |                                 |          |                               |    |  |  |  |  |  |
| umentation    |                  |                                 |                               |       |                                 | demo-loa | d                             |    |  |  |  |  |  |
|               |                  |                                 |                               |       |                                 | demo-mu  | ic-srv1                       |    |  |  |  |  |  |
| 1             |                  |                                 |                               |       |                                 | demo-geo | omap                          |    |  |  |  |  |  |
| uration       |                  |                                 |                               |       |                                 | demo-aut | omap                          |    |  |  |  |  |  |
| dminserver    |                  |                                 |                               |       |                                 |          |                               |    |  |  |  |  |  |
|               |                  |                                 |                               |       |                                 |          |                               |    |  |  |  |  |  |
|               |                  |                                 |                               |       |                                 |          |                               |    |  |  |  |  |  |
|               |                  |                                 |                               |       |                                 |          |                               |    |  |  |  |  |  |
|               |                  |                                 |                               |       |                                 |          |                               |    |  |  |  |  |  |
|               |                  |                                 |                               |       |                                 |          |                               |    |  |  |  |  |  |
|               |                  |                                 |                               |       |                                 |          |                               |    |  |  |  |  |  |
|               |                  |                                 |                               |       |                                 |          |                               |    |  |  |  |  |  |

Figura 32: Configuració d'Icinga Web (V).

| X PROXMOX Virtual Environment 5.1-36 Search You are logged in as 'root@pam' 🌣 🖉 Documentation 🖵 Create VM 🕞 Create CT 💽 Logout |                                          |          |         |              |                     |                       |           |            |          |         | gout                           |     |
|----------------------------------------------------------------------------------------------------|------------------------------------------|----------|---------|--------------|---------------------|-----------------------|-----------|------------|----------|---------|--------------------------------|-----|
| Server View                                                                                                    | Datacenter                               |          |         |              |                     |                       |           |            |          |         | Ø He                           | əlp |
| Datacenter                                                                                                    | Q Search                                 |          |         |              |                     |                       |           |            |          | Search: |                                |     |
| 100 (pfSense)                                                                                                    | De Summary                               |          | Туре ↑  | Description  |                     | Disk usage            | Memory us | CPU usage  | Uptime   |         |                                |     |
| 101 (ClientUbu<br>102 (Monitor)                                                                                                | ntu) 🏟 Options                           |          | 🛃 node  | proxmox      |                     | 3.9 %                 | 37.9 %    | 2.9% of 16 | 19:27:20 |         |                                |     |
| 103 (ClientAula                                                                                                    | ) Backup                                 |          | 🗣 qemu  | 100 (pfSens  | e)                  |                       | 83.3 %    | 4.1% of 2C | 13:47:14 |         |                                |     |
| local (proxmox)                                                                                                    | Backup                                   | n        | gemu    | 102 (Monito  | r)                  |                       | 39.6 %    | 1.5% of 2C | 00:37:46 |         |                                |     |
| local-lvm (prox                                                                                                    | nox) Permission                          | ns 👻     | 🖵 qemu  | 103 (ClientA | sula)               |                       |           |            | -        |         |                                |     |
|                                                                                                    | LUSERS                                   |          | 🖵 qemu  | 104 (Master  | LDAP)               | 0.0.0                 |           |            | -        |         |                                |     |
|                                                                                                    | 📽 Groups                                 |          | storage | local (proxm | roxmox)             | 0.0 %                 |           |            |          |         |                                |     |
|                                                                                                    | <ul> <li>Pools</li> <li>Roles</li> </ul> |          | storage | lvm-old (pro | xmox)               | 23.4 %                |           |            | -        |         |                                |     |
|                                                                                                    | a, Authent                               | tication |         |              |                     |                       |           |            |          |         |                                |     |
|                                                                                                    | 😻 НА                                     | Þ        |         |              |                     |                       |           |            |          |         |                                |     |
|                                                                                                    | Firewall                                 | •        |         |              |                     |                       |           |            |          |         |                                |     |
|                                                                                                    | Q Support                                |          |         |              |                     |                       |           |            |          |         |                                |     |
|                                                                                                    |                                          |          |         |              |                     |                       |           |            |          |         |                                |     |
|                                                                                                    |                                          |          |         |              |                     |                       |           |            |          |         |                                |     |
|                                                                                                    |                                          |          |         |              |                     |                       |           |            |          |         |                                |     |
|                                                                                                    |                                          |          |         |              |                     |                       |           |            |          |         |                                |     |
|                                                                                                    |                                          |          |         |              |                     |                       |           |            |          |         |                                |     |
|                                                                                                    |                                          |          |         |              |                     | ~                     |           |            |          |         |                                |     |
| Tasks Cluster log                                                                                                    |                                          |          |         |              |                     |                       |           |            |          |         |                                |     |
| Start Time ↓                                                                                                    | End Time                                 | Node     | User na | me           | Description         |                       |           |            |          |         | Status                         |     |
| Dec 04 20:01:44                                                                                                    | Dec 04 20:01:47                          | proxmox  | root@pa | Im           | VM 100 - Start      | intohana              |           |            |          |         | OK                             |     |
| Dec 04 20:01:32                                                                                                    | Dec 04 20:01:35                          | proxmox  | root@pa | im<br>im     | Start all VMs and 0 | atabase<br>Containers |           |            |          |         | OK                             |     |
| Dec 03 19:22:45                                                                                                    | Dec 03 19:22:45                          | proxmox  | root@pa | im           | VM/CT 103 - Cons    | ole                   |           |            |          |         | Error: Failed to run vncproxy. |     |
| Dec 03 19:13:52                                                                                                    | Dec 03 19:22:45                          | proxmox  | root@pa | Im           | VM/CT 100 - Cons    | ole                   |           |            |          |         | ОК                             |     |

Figura 33: Configuració de Proxmox (I).

| × PROXMO          | K Virtual Environment 5.                                                                                                    | 1-36 Search                                           |                 |                                                                                       |                                    | You                                   | are logged in as                   | 'root@pam' 🏟                                                                                  | Documenta  | tion 🖵 Create ' | VM 🜍 Create                              | CT 🕞 Logout |
|-------------------|----------------------------------------------------------------------------------------------------|-------------------------------------------------------|-----------------|---------------------------------------------------------------------------------------|------------------------------------|---------------------------------------|------------------------------------|-----------------------------------------------------------------------------------------------|------------|-----------------|------------------------------------------|-------------|
| Server View       | Vode 'proxmox'                                                                                                    |                                                       |                 |                                                                                       |                                    |                                       |                                    | "D Restart                                                                                    | 也 Shutdown | >_ Shell   ~    | Bulk Actions                             | V 🕢 Help    |
| Server View       | Node 'proxymox'<br>Q Search<br>Q Search<br>C System<br>C System | Create<br>Name '<br>enp32s<br>vmbr0<br>vmbr1<br>vmbr2 | Revert 1        | Edit Remove<br>Type<br>Network Device<br>Linux Bridge<br>Linux Bridge<br>Linux Bridge | Active<br>Yes<br>Yes<br>Yes<br>Yes | Autostart<br>Yes<br>Yes<br>Yes<br>Yes | Ports/Slaves<br>enp33s0<br>enp33s1 | <ul> <li>Restart</li> <li>IP address</li> <li>172.18.45.254</li> <li>172.19.45.254</li> </ul> | C Shutdown | >               | Bulk Actions     Gateway     172.18.45.1 | Comment     |
|                   | Subscription                                                                                                    | n Pendin                                              | g changes (Plea | se reboot to activate cha                                                             | nges)                              |                                       |                                    |                                                                                               |            |                 |                                          |             |
|                   |                                                                                                    | No cha                                                | nges            |                                                                                       |                                    |                                       |                                    |                                                                                               |            |                 |                                          |             |
| Tasks Cluster log |                                                                                                    |                                                       |                 |                                                                                       |                                    |                                       |                                    |                                                                                               |            |                 |                                          |             |
| Start Time ↓      | End Time                                                                                                    | Node                                                  | User name       | Description                                                                           |                                    |                                       |                                    |                                                                                               |            | SI              | tatus                                    |             |
| Dec 04 20:01:44   | Dec 04 20:01:47                                                                                                    | proxmox                                               | root@pam        | VM 100 - Sta                                                                          | rt                                 |                                       |                                    |                                                                                               |            | 0               | к                                        |             |
| Dec 04 20:01:32   | Dec 04 20:01:35                                                                                                    | proxmox                                               | root@pam        | Update pack                                                                           | age database                       |                                       |                                    |                                                                                               |            | 0               | к                                        |             |
| Dec 04 14:22:21   | Dec 04 14:22:21                                                                                                    | proxmox                                               | root@pam        | Start all VMs                                                                         | and Containe                       | rs                                    |                                    |                                                                                               |            | 0               | к                                        |             |
| Dec 03 19:22:45   | Dec 03 19:22:45                                                                                                    | proxmox                                               | root@pam        | VM/CT 103 -                                                                           | Console                            |                                       |                                    |                                                                                               |            | E               | rror: Failed to run                      | vncproxy.   |
| Dec 03 19:13:52   | Dec 03 19:22:45                                                                                                    | proxmox                                               | root@pam        | VM/CT 100 -                                                                           | Console                            |                                       |                                    |                                                                                               |            | 0               | к                                        |             |

Figura 34: Configuració de Proxmox (II).

A l'hora de gestionar les interfícies de xarxa s'accedirà dins del node **proxmox** al menú **System...Network**. El servidor disposa de 2 interfícies de xarxa **enp32s0** i **enp32s1**, connectades a cada una de les xarxes. Associades a aquestes es creen 2 interfícies virtuals **vmbr0** i **vmbr1**, de tipo **bridge**, que seran les utilitzades per les màquines virtual. La interfície **vmbr2** serà de tipus interna i s'utilitza només en entorn de proves. La figura 34 mostra la configuració de la xarxa.

Proxmox crea automàtica dos volums **LVM**, **local** (emmagatzematge d'ISOs i backups)i **local-lvm** (emmagatzematge de discs durs virtuals). En la figura 35 es mostra un volum addicional **lvm-old** associat a un segon disc dur de major capacitat. La configuració es realitza a nivell de **Datacenter...Storage**.

La creació de màquines virtual és molt senzilla des del botó **Create VM** i és similar a les d'altres sistemes de virtualització (figura 36).

Per últim, en la figura 37 es pot comprovar les característiques de la màquina virtual **pfSense**.

## 12 Valoració de les tasques desenvolupades.

Les tasques desenvolupades a les pràctiques han reforçat les competències relacionades amb la gestió de xarxes i d'administració de servidors.

| × PRO×MO                | X Virtual Environment 8                 | 5.1-36 Searc         | sh                                                 |                                                        |                                                                                 | You are logged in as 'root@pam' 🏟 | Documentation | Create VM | 📦 Create CT              | C Logout |
|-------------------------|-----------------------------------------|----------------------|----------------------------------------------------|--------------------------------------------------------|---------------------------------------------------------------------------------|-----------------------------------|---------------|-----------|--------------------------|----------|
| Server View             | Datacenter                              |                      |                                                    |                                                        |                                                                                 |                                   |               |           |                          | Ø Help   |
| Server View             | Datacenter     Datacenter     Q. Search | n<br>15 v<br>ication | Add v Rei<br>ID ↑<br>Iocal<br>Iocal-Ivm<br>Ivm-old | nove Edit<br>Type<br>Directory<br>LVM-Thin<br>LVM-Thin | Content<br>VZDump backup file<br>Disk image, Container<br>Disk image, Container | Path/Target<br>/var/lib/vz        |               |           | Shared<br>No<br>No<br>No | Hep      |
|                         |                                         |                      |                                                    |                                                        | ~                                                                               |                                   |               |           |                          |          |
| Tasks Cluster log       |                                         |                      |                                                    |                                                        |                                                                                 |                                   |               |           |                          |          |
| Start Time $\downarrow$ | End Time                                | Node                 | User nam                                           | e [                                                    | Description                                                                     |                                   |               | Status    |                          |          |
| Dec 04 20:01:44         | Dec 04 20:01:47                         | proxmox              | root@parr                                          | 1                                                      | /M 100 - Start                                                                  |                                   |               | OK        |                          |          |
| Dec 04 20:01:32         | Dec 04 20:01:35                         | proxmox              | root@parr                                          | n l                                                    | Jpdate package database                                                         |                                   |               | OK        |                          |          |
| Dec 04 14:22:21         | Dec 04 14:22:21                         | proxmox              | root@parr                                          | n 5                                                    | Start all VMs and Containers                                                    |                                   |               | OK        |                          |          |
| Dec 03 19:22:45         | Dec 03 19:22:45                         | proxmox              | root@pan                                           | ۱ ۱                                                    | /M/CT 103 - Console                                                             |                                   |               | Error:    | Failed to run vnd        | cproxy.  |
| Dec 03 19:13:52         | Dec 03 19:22:45                         | proxmox              | root@pam                                           | ۱ ۱                                                    | /M/CT 100 - Console                                                             |                                   |               | OK        |                          |          |

Figura 35: Configuració de Proxmox (III).

|                                                                                                    |                                                                                                    |                                                                                                    |                                                                                |                                                                                                    |                                                                             |             | as 'root@pam' 🖨 | Documentation   |                              |
|----------------------------------------------------------------------------------------------------|----------------------------------------------------------------------------------------------------|----------------------------------------------------------------------------------------------------|--------------------------------------------------------------------------------|----------------------------------------------------------------------------------------------------|-----------------------------------------------------------------------------|-------------|-----------------|-----------------|------------------------------|
| Server View 🗸                                                                                                    | Virtual Machine 10                                                                                                    | 0 (pfSense) on node 'p                                                                                                    | proxmox'                                                                       |                                                                                                    |                                                                             |             | ► Sta           | rt 🕑 Shutdown 🗸 | >_ Console   V More V 🕜 Help |
| Datacenter     proxmox     Toto (piSanea)     101 (ClientUbuntu)     101 (ClientUbuntu)     103 (ClientAula)     104 (MasterLDAP)     local (vorxmox)     local-km (proxmox)     kvm-old (proxmox) | Summary     Console     Group de la console     Gottons     Task History     Monitor     Backup     Replication     Snapshots     Firewall     Permissions | Add v Rem<br>Krybbard Lay<br>Processors<br>Display<br>Create: Virtual<br>General OS<br>Bus/Device:<br>SCSI Controller:<br>Storage:<br>Disk size (GB):<br>Format: | Ver Edt /<br>Machine<br>SCSI<br>Virtlo SCSI<br>Iocal-Nm<br>32<br>Raw disk Imag | Resize disk. Move disk<br>Default<br>4.00 GiB<br>2 (1 sockets, 2 cores)<br>Default<br>CPU Memory<br>V 0 0<br>0<br>0<br>0<br>0<br>0<br>0<br>0<br>0<br>0<br>0<br>0<br>0<br>0 | Dak Thronto<br>Network CC<br>Cache:<br>No backup:<br>Discard:<br>IO thread: | CPU options | ache)           | ×               |                              |
| Tasks Cluster log                                                                                                    |                                                                                                    |                                                                                                    |                                                                                |                                                                                                    |                                                                             |             |                 |                 |                              |
| Start Time ↓ End Ti                                                                                                    |                                                                                                    |                                                                                                    |                                                                                |                                                                                                    |                                                                             |             |                 |                 |                              |
| Dec 04 20:01:44 Dec 04                                                                                                    | 4 20:01:47 p                                                                                                    | roxmox root@p                                                                                                    | am                                                                             | VM 100 - Start                                                                                                    |                                                                             |             |                 |                 | ОК                           |
| Dec 04 20:01:32 Dec 04                                                                                                    | 4 20:01:35 p                                                                                                    | roxmox root@p                                                                                                    | am                                                                             | Update package data                                                                                                    | base                                                                        |             |                 |                 | ок                           |
| Dec 04 14:22:21 Dec 04                                                                                                    | 4 14:22:21 p                                                                                                    | roxmox root@p                                                                                                    | am                                                                             | Start all VMs and Conf                                                                                                    | ainers                                                                      |             |                 |                 | OK                           |
|                                                                                                    |                                                                                                    | roxmox root@p                                                                                                    | am                                                                             |                                                                                                    |                                                                             |             |                 |                 |                              |
| Dec 03 19:13:52 Dec 03                                                                                                    | 3 19:22:45 p                                                                                                    | roxmox root@p                                                                                                    | am                                                                             | VM/CT 100 - Console                                                                                                    |                                                                             |             |                 |                 | OK                           |

Figura 36: Configuració de Proxmox (IV).

| ×PRO×MO×                                                                                                    | Virtual Environment 5                                                                                                    | 1-36 Search                                                   |                                                                                               |                                                                                                    |                                                                                                    | Yo                                                                                                    | ou are logged in | as 'root@p  | am' 🏟 🖉 | Document | ation     | Create VM | Create CT      | 🕞 Logout        |        |
|----------------------------------------------------------------------------------------------------|----------------------------------------------------------------------------------------------------|---------------------------------------------------------------|-----------------------------------------------------------------------------------------------|----------------------------------------------------------------------------------------------------|----------------------------------------------------------------------------------------------------|----------------------------------------------------------------------------------------------------|------------------|-------------|---------|----------|-----------|-----------|----------------|-----------------|--------|
| Server View                                                                                                    | Virtual Machine                                                                                                    | 100 (pfSense) o                                               | n node 'proxmox'                                                                              |                                                                                                    |                                                                                                    |                                                                                                    |                  |             |         | ▶ Start  | ල් Shutde | own   ~   | >_ Console   \ | More ~          | Ø Help |
| Datacenter     proxmox     Tol (piSanee)     101 (ClientUbuni     102 (Monitor)     103 (ClientAula)     104 (MasterLDAU     local (proxmox)     local-lwn (proxmox)     local-lwn (proxmox)     lwm-old (proxmox) | Summary     Console     Console     Console     Console     Detions     Task Histor     Monitor     Backup     Sackup     Snapabots     Firewall     Permission | Add<br>Keyt<br>B Keyt<br>Proc<br>O CDF<br>Har<br>Netw<br>Netw | Remove E<br>essors<br>lay<br>VDD Drive (ide2)<br>Dok (cs0)<br>Dok (cs0)<br>rork Device (net1) | Image: content of the second second | size disk<br>Default<br>4.00 GIB<br>2 (1 sockets<br>Default<br>NIM-0d.Vm<br>1000=9E-0<br>1000=16./ | Move disk<br>a, 2 cores)<br>=cdrom<br>100-disk-1,siz<br>106-disk-1,siz<br>106-disk-1,siz<br>107-B9C<br>M4:3D:1C:B8:4 | Disk Throttle    | CPU options | Revert  |          |           |           |                |                 |        |
| Tasks Cluster log                                                                                                    |                                                                                                    |                                                               |                                                                                               |                                                                                                    |                                                                                                    |                                                                                                    |                  |             |         |          |           |           |                |                 |        |
| Start Time ↓ E                                                                                                    | id Time                                                                                                    | Node                                                          | User name                                                                                     |                                                                                                    | Descriptio                                                                                         | n                                                                                                    |                  |             |         |          |           |           | Status         |                 |        |
| Dec 04 20:01:44 D                                                                                                    | ec 04 20:01:47                                                                                                    | proxmox                                                       | root@pam                                                                                      | VM 100 - Start OK                                                                                                    |                                                                                                    |                                                                                                    |                  |             |         |          |           |           |                |                 |        |
| Dec 04 20:01:32 D                                                                                                    | ac 04 20:01:35                                                                                                    | proxmox                                                       | root@pam                                                                                      | Update package database OK                                                                                                    |                                                                                                    |                                                                                                    |                  |             |         |          |           |           |                |                 |        |
| Dec 04 14:22:21 D                                                                                                    | ac 04 14:22:21                                                                                                    | proxmox                                                       | root@pam                                                                                      | Start all VMs and Containers OK                                                                                                    |                                                                                                    |                                                                                                    |                  |             |         |          |           |           |                |                 |        |
| Dec 03 19:22:45 D                                                                                                    | ac 03 19:22:45                                                                                                    | proxmox                                                       | root@pam                                                                                      |                                                                                                    | VM/CT 10                                                                                           | 3 - Console                                                                                                    |                  |             |         |          |           |           | Error: Fa      | iled to run vno | proxy. |
| Dec 03 19:13:52 D                                                                                                    | ec 03 19:22:45                                                                                                    | proxmox                                                       | root@pam                                                                                      | VM/CT 100 - Console OK                                                                                                    |                                                                                                    |                                                                                                    |                  |             |         |          |           |           |                |                 |        |

Figura 37: Configuració de Proxmox (V).

Les noves tecnologies involucrades en la virtualització de sistemes són de vital importància a l'hora de realitzar tasques d'administració. **Proxmox** és una solució de gran nivell dins del programari lliure. Les competències adquirides en aquest àmbit poden ser emprades a altres sistemes de virtualització, siguen o no solucions lliures.

**pfSense** resulta d'una utilitat a l'hora de gestionar un sistema de xarxa. Incorpora multitud d'eines i permet la incorporació senzilla de moltes més. Açò implica en una gran versatilitat i possibilitats d'ampliació futura. **FreeBSD** està basada en **FreeBSD** i permet ampliar les competències d'administració a altres sistemes lliures distints de **Linux**.

Icinga és un sistema complet de monitorització de sistemes de xarxa. Permet la instal·lació de multitud de complements compatibles amb Nagios. Aquest fet deriva en una gran de possibilitats en els mètodes de control dels equips i recursos de la xarxa.

## 13 Relació dels problemes plantejats.

El principal problema sorgit durant el desenvolupament de les pràctiques ha sigut la mancança de recursos del servidor del centre. S'ha pogut finalitzar la implantació del sistema gràcies a l'ús d'un equip privat, propietat del treballador. S'ha realitzat un estudi de les despeses necessàries en l'adquisició d'un nou servidor. El cost total no és massa elevat i, per tant, es realitzarà la compra del servidor en un futur proper.

# 14 Avaluació de les pràctiques i suggeriments de millora.

Les pràctiques han suposat una ampliació en els coneixements del treballador. Aquestes pràctiques pertanyen a un àmbit del coneixement de gran interés per a un administrador de sistemes. Virtualitzacio i gestió de xarxa són competències necessàries en el treball de l'administrador.

El treball realitzat durant aquestes pràctiques no finalitza en aquest punt. Les possibilitats de millora són nombroses:

- Agregació de tots els equips importants de la xarxa al sistema de monitorització.
- Establiment de nous paràmetres de monitorització als equips de xarxa.
- Integració del servidor proxy i els usuaris LDAP.
- Adquisició de noves targetes de xarxa i creació de bonds amb l'objectiu de multiplicar l'amplària de banda del sistema.
- Creació d'una **VPN** que permeta l'administració de la xarxa des d'altres localitzacions.
- Agreagació d'un segon servidor **Proxmox** i la gestió de clusters de nodes virtualitzadors.

## 15 Resultats del projecte.

La implementació final del projecte es pot considerar com a una primera versió d'un sistema complet de gestió de la xarxa del centre. Durant els successius anys serà necessari l'ampliació gradual del sistema, incorporant noves variables a administrar, així com noves funcionalitats.

D'aquesta manera el sistema implementa l'esquelet on aniran acoblant-se els distints mòduls que afegiran noves funcions així com millorar i completar les existents.

En la fase inicial del projecte es realitzaren les proves en un equip disponible del centre. Aquest servidor disposava de les següents característiques:

- **CPU**: AMD Athlon X4 620, amb 4 nuclis i 4 fils d'execució, amb una velocitat base de 2,6 GHz.
- **RAM**: 4 GB DDR3 1333 (2x2GB).
- HD: 2 Discs durs mecànics de 500 GB a 7200 rpm.
- Xarxa: 2 targetes de xarxa a velocitat de 1 Gbps.

El sistema s'ha implementat finalment en un servidor propi, amb l'objectiu de reduir el temps d'execució de les tasques a realitzar. La possibilitat de disposar del maquinari en qualsevol moment i a casa ha facilitat en gran grau el desenvolupament del projecte. Les característiques del maquinari del servidor emprat són les següents:

- **CPU**: AMD Ryzen 7 1700, amb 8 nuclis i 16 fils d'execució, amb una velocitat base de 3,7 GHz.
- **RAM**: 16 GB DDR4 3200 (2x8GB).
- HD: Disc dur mecànic de 320 GB a 7200 rpm.
- Xarxa: 2 targetes de xarxa a velocitat de 1 Gbps.

Les característiques d'aquest servidor personal són molt superiors a les de l'equip disponible al centre. De tota manera la migració dels serveis al servidor es pot realitzar en qualsevol moment. Les mancances en les prestacions es notaran en el número i velocitat dels nuclis disponibles per a les màquines virtuals, així com en la quantitat de RAM. La memòria RAM és de vital importància a serveis com el de servidor proxy. Aquest servei utilitza RAM i disc dur per a emmagatzemar la memòria cau. Les superiors velocitats de lectura/escriptura de la RAM front als del disc dur, implica que assignar una major quantitat de RAM al proxy és de vital importància per a assolir les millors prestacions del servei.

A continuació es detallen l'estat d'implantació dels distints serveis definits als objectius inicials del projecte.

#### 15.1 Configuració d'un servidor proxy i d'encaminament.

Aquest servei s'ha implementat en una màquina virtual amb el sistema operatiu **pfSense** 2.4. Es dediquen 4 GB de RAM, 2 CPUs i 32 GB d'espai de disc. Aquests recursos poden ampliar-se en un futur si les condicions ho requereixen.

Els serveis d'encaminament i NAT funcionen correctament. Els usuaris de la xarxa sense fil poden accedir als servidors de la xarxa cablejada i a Internet. Qualsevol accés a un altre equip de la xarxa cablejada serà bloquejat pel tallafocs.

Així mateix s'ha configurat un servidor proxy transparent amb **Squid**<sup>31</sup>. Aquest proxy filtra tot el tràfic **HTTP**. En canvi no s'ha efectuat el filtrat dels continguts **HTTPS** ja que es necessitaria la configuració manual dels equips clients de la xarxa sense fil. En una primera instància el servidor ha de provocar el menor impacte en el funcionament diari dels treballador del centre, així que s'ha decidit implantar aquest segon filtrat més endavant.

El servidor proxy emmagatzemarà a la seua memòria cau el contingut de les pàgines web visitades pels treballadors, amb l'objectiu de reduir el volum del consum d'amplària de banda amb les connexions d'Internet.

<sup>&</sup>lt;sup>31</sup>http://www.squid-cache.org/

Es deixa per a un futur el filtrat per part del proxy de l'accés d'algunes de les pàgines web que més trànsit generen, podem realitzar aquest filtrat només als moments de màxim ús de la xarxa.

#### 15.2 Optimització dels recursos de xarxa.

Aquests serveis s'implementen al sistema **pfSense** anteriorment descrit.

Un dels serveis que permeten l'estalvi en el consum d'Internet és el sistema de memòria cau implantat en el servidor proxy.

Per una altra banda s'ha activat un sistema **QoS** que distribueix equitativament el total d'amplària de banda entre el total de les connexions existents en la xarxa sense fils. Aquest sistema no estableix un limit fixe per equip i, per tant, permet velocitats majors de connexió als clients quan hi han pocs equips accedint a la xarxa. Aquest sistema s'implementa gràcies al servei **TrafficShaper** inclòs a **pfSense**.

#### 15.3 Control en l'accés a la xarxa.

Implantat en el sistema **pfSense**, permet accedir a la xarxa només als usuaris **LDAP** registrats. D'aquesta manera es protegeix l'accés a la xarxa, encara que es puga veure compromesa la clau **WPA2** dels punts d'accés.

L'accés a la xarxa es realitza mitjançant un portal captiu que apareix en el moment d'intentar navegar per Internet. Aquest portal captiu està connectat a un servidor **FreeRadius** configurat en el propi **pfSense**. El servidor **RADIUS** realitza consultes al servidor **LDAP** del centre per a comprovar l'autenticació i autentificació dels usuaris.

Una altra possibilitat a l'hora de controlar l'accés passa per la configuració dels clients al moment de realitzar les connexions als punts d'accés. Això repercutiria en un major impacte als usuaris i obligaria a la configuració de tots els punts d'accés del centre. Es valorarà en un futur la migració a aquest nou sistema i eliminar el portal captiu, així es reduiria el consum de recursos del servidor.

## 15.4 Monitorització del trànsit i estat dels equips de la xarxa.

La monitorització del trànsit es realitza al sistema **pfSense**. En canvi la comprovació dels equips principals de la xarxa es realitza a una màquina virtual **Ubuntu Server 16.04** amb el servei **Icinga**. Aquesta última màquina virtual disposa de 2 GB de RAM, 2 CPUs i 32 GB d'espai de disc. Aquests recursos poden ampliar-se en un futur si les condicions ho requereixen.

**pfSense** disposa de funcionalitat bàsiques de monitorització que comproven l'ús de la xarxa. Així mateix també existeixen plugins que amplien aquestes funcionalitats. En el moment de la finalització d'aquest projecte s'ha decidit mantindre la configuració per defecte que inclou **pfSense**. En un futur es plantejarà la possibilitat d'investigar algunes de les extensions disponibles en aquest àmbit.

Paral·lelament als recursos oferits per **pfSense** s'ha implantat a una màquina virtual **Ubuntu Server** un sistema de monitorització basat en **Icinga** 2. Aquest servei permet el control de l'estat dels distints equips de la xarxa i permet l'inclusió de multitud d'afegits compatibles amb **Nagios**. **Icinga** 2 té un mòdul web que permet la visualització remota de l'estat de la xarxa. A més a més se li ha incorporat el mòdul **NagVis** que permet la creació de gràfics que mostren l'estat dels clients i serveis que l'administrador desitge.

#### 15.5 Virtualització dels serveis.

En una primera instància les proves es realitzaren a màquines virtuals dins del programari VirtualBox.

Posteriorment es migraren els sistemes al hipervisor **Proxmox**. **Proxmox** permet una administració dels sistemes virtuals més avançada que **VirtualBox**, a més de major prestacions. **Proxmox** es basa en l'hipervisor **KVM** i li afegeix una interfície web d'administració molt completa.

## 16 Valoració econòmica.

A la vista dels resultats de la implantació del projecte es plantejarà la possibilitat de renovar el maquinari per a la confecció d'un equip de majors prestacions on allotjar el servidor de virtualització amb els distints serveis. Les característiques de l'equip personal són suficients per a aquest nou equip. Així i tot es recomana la incorporació d'un disc dur d'estat sòlid SSD on s'allotjaran el sistema operatiu i les màquines virtuals en execució. D'aquesta manera s'assoliria un increment en les prestacions de lectura/escriptura al disc. Es preveu així una millora substancial en la qualitat dels serveis oferits. Els discs durs mecànics actuals de l'equip s'utilitzarien per a emmagatzemar còpies de seguretat i imatges de disc necessàries per a assegurar els serveis.

Una millora recomanable seria la inversió en una targeta de xarxa gigabit amb més d'un port Gigabit. D'aquesta manera es podria augmentar l'amplària de banda de les connexions de xarxa. Els sistemes de virtualització com Proxmox permeten la creació de **bonds**, assignant una interfície virtual de xarxa a més d'un port físic real. Els switchs de la xarxa local permeten l'agregació de ports i la creació de **VLANs**. Així es podria ampliar les característiques del sistema en un futur, millorant les prestacions dels serveis als usuaris.

Per tant es recomana l'adquisició d'n nou processador, placa base, RAM, disc dur SSD i targeta de xarxa de 2 ports Gigabit. La següent llista detalla la despesa econòmica necessària, atés al preu mitjà actual d'aquests components en el moment de la redacció del present document.

| Componente    | Modelo                              | Precio (euros) |
|---------------|-------------------------------------|----------------|
| CPU           | AMD Ryzen 7 1700                    | 283            |
| RAM           | G.Skill FlareX DDR4 3200 16GB 2x8GB | 246            |
| Disco SSD     | Samsung 850 Evo SSD 500GB SATA3     | 152            |
| Placa Base    | MSI B350 Tomahawk                   | 105            |
| Tarjeta xarxa | Startech PCIe a Ethernet Gigabit    | 82             |
| Total         | -                                   | 868            |

Aquesta despesa es considera una inversió, ja que les característiques dels components són més que suficients per a la implantació dels presents i futurs serveis.

## 17 Conclusions.

El resultat final del projecte té els ciments necessaris per a implantar-se amb èxit a la xarxa del centre. A més conté l'estructura idònia per a ampliar la seua funcionalitat en un futur. La flexibilitat que ofereix els sistemes virtualitzats permet una administració dels serveis senzilla. Les noves funcionalitats es podrien provar en màquines virtuals no connectades al sistema real i fer la substitució immediata entre distintes *versions* dels serveis. En cas de funcionament erroni del sistema és molt fàcil el retorn a una versió de la màquina virtual anterior amb els serveis amb correcte funcionament.

La despesa en un millor maquinari per al servidor del centre és reduïda front als avantatges enunciats en aquest document, la qual cosa repercutiria en un millor funcionament dels recursos de la xarxa i, per tant, del treball diari dels usuaris d'aquesta.

## 18 Bibliografia.

- pfSense 2 Cookbook Williamson, M. Ed. Packt Publishing. 2011.
- Mastering Proxmox Ahmed, W. Ed. Packt Publishing. 2016.
- Foundations of Modern Networking: SDN, NFV, QoE, IoT, and Cloud Stallings, W. Ed. Addison-Wesley Professional. 2015.
- Icinga Network Monitoring Mehta, V. Ed. Packt Publishing. 2013.
- Learning Nagios Beltowski, P. Ed. Packt Publishing. 2016.
- LDAP System Administration Carter, G. Ed. O'Really Media, Inc. 2003.
- Squid Proxy Server 3.1 Beginner's Guide Saini, K. Ed. Packt Publishing. 2011.
- FreeRADIUS Beginner's Guide van der Walt, D. Ed. Packt Publishing. 2011.
- Icinga2 Documentation: https://www.icinga.com/docs/. 2017.

## 19 Glossari.

- Agregació d'enllaços o network bonding: Mètodes de combinació de múltiples connexions de xarxa en paral·lel amb l'objectiu d'augmentar l'amplària de banda i la resistència a errades.
- Amplària de banda: Mesura de dades i recursos de comunicació disponible o consumida expressades en bit/s o múltiples d'ell.
- Conmutador o switch: Dispositiu què interconecta dos o més segments de xarxa.
- **DHCP**: (Dynamic Host Configuration Protocol). Protocol en el qual un servidor disposa d'una llista de direccions IP dinàmiques i les assigna als clients conform aquestes van quedant lliures.
- **DNS**: (Domain Name System). Sistema de noms jeràrquic que funciona sobre una base de dades distribuïda i què permet que qualsevol sistema connectat a Internet o a una xarxa informàtica privada obtingui informació associada als noms de domini.
- Memòria cau web: Memòria què emmagatzema documents web per a reduir l'amplària de banda consumida, la càrrega dels servidors i el retard en la descàrrega.
- Monitorització de xarxes: Ús d'un sistema què de manera contínua monitoritza una xarxa de computadores cercant components lents o fallits i després notifica a l'administrador de la xarxa en cas d'aparèixer cap comportament anòmal.
- **NAT**: (Network Address Translation). Mecanisme utilitzat per routers IP per a intercanviar paquets entre dos xarxes que assignen mútuament direccions incompatibles.
- **Portal captiu**: Programa o dispositiu d'una xarxa informàtica que vigila el trànsit HTTP i obliga als usuaris a passar per una pàgina especial si volen navegar por Internet de forma normal.
- **QoS**: (Quality of Service). Conjunt d'estàndards i mecanismes que realitza el control de reserves dels recursos de la xarxa, en el camp de les xarxes de commutació per paquets.
- **RADIUS**: (Remote Authentication Dial-In User Server). Protocol d'autenticació i autorització per a aplicacions d'accés a la xarxa o mobilitat IP.
- Serveis de directori: Aplicació o conjunt d'aplicacions què emmagatzema i organitza la informació sobre els usuaris d'una xarxa d'ordenadors i sobre els recursos de xarxa que permet als administradors gestionar l'accés d'usuaris als recursos d'aquesta xarxa.
- Servidor d'encaminament o router: Dispositiu què envia o encamina paquets de dades d'una xarxa a un altra, interconnectar distintes subxarxes.

- Servidor intermediari o proxy: Programa o dispositiu què fa d'intermediari entre les peticions de recursos que realitza un client a un altre servidor.
- Tallafoc o firewall: Element de maquinari o programari utilitzat en una xarxa d'equips informàtics per controlar les comunicacions, permetent-les o prohibint-les segons les polítiques de xarxa que hagi definit l'organització responsable de la xarxa.
- Virtualització: Creació mitjançant programari d'una versió virtual d'un recurs tecnològic, com una plataforma de maquinari, un sistema operatiu, un dispositiu d'emmagatzemament o altres recursos de xarxa.
- **VLAN**: Mètode per a crear xarxes lògiques independents dins una mateixa xarxa física.
- Xarxa privada virtual o VPN: Tecnologia de xarxa de computadores que permet una extensió segura de la xarxa d'àrea local sobre una xarxa pública o no controlada com Internet.
- WiFi: Mecanisme de connexió de dispositius electrònics sense fils.
- WPA: (Wi-Fi Protected Access). Sistema per a protegir les xarxes sense fils (Wi-Fi).